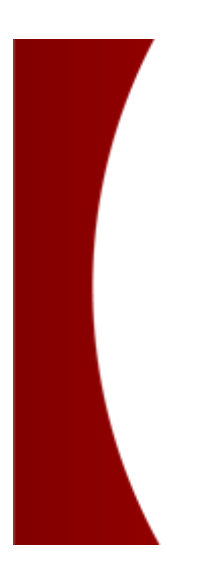

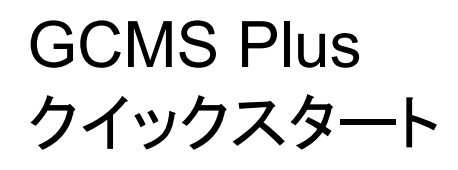

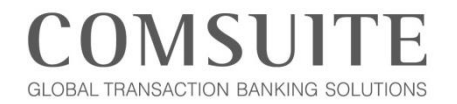

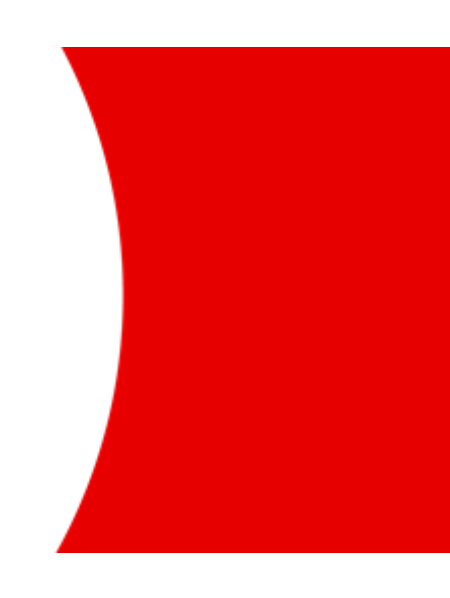

MUFG Bank, Ltd. Transaction Banking Division A member of MUFG, a global financial group

## 目次

| はじめに               |
|--------------------|
| Chapter1 初回ログイン3   |
| ご確認頂くもの3           |
| ログイン ~ パスワード変更3    |
| Chapter2 初期設定6     |
| 基準通貨/換算レートの設定6     |
| ユーザー権限設定12         |
| Chapter 3 送金       |
| 送金メニュー概要           |
| 新規指図作成·申請          |
| 送金指図承認             |
| Chapter 4 照会       |
| 口座情報照会メニュー概要29     |
| 残高照会               |
| 入出金明細照会            |
| 複数口座残高照会           |
| Chapter 5 ご利用にあたって |
| マニュアルとお問い合わせ先      |
| お問い合せ先 詳細          |

## はじめに

- 本マニュアルでは、GCMS Plus をご利用頂くために必要な初期設定、及び基本的な操作方法をご案内します。
- サービスご利用の前に、二名以上のアドミニストレーター権限を持つユーザーに基本事項の設定を行って頂きます。 ー名のアドミニストレーターが初期設定の申請を行い、別のアドミニストレーターがその内容を承認して設定完了となります。

#### 初期設定の流れ

| # | 作業                      | アドミニストレーター<br>A | アドミニストレーター<br>B |  |  |  |  |
|---|-------------------------|-----------------|-----------------|--|--|--|--|
| 1 | 初回ログイン                  |                 |                 |  |  |  |  |
| 2 | 基準通貨・換算レートの登録・申請        |                 |                 |  |  |  |  |
| 3 | 基準通貨・換算レートの承認           |                 |                 |  |  |  |  |
| 4 | ユーザー権限の設定・申請            |                 |                 |  |  |  |  |
| 5 | 承認フローの登録・申請(任意)         |                 |                 |  |  |  |  |
| 6 | ユーザー権限の承認 (及び 承認フローの承認) |                 |                 |  |  |  |  |
|   | 初期設定完了                  |                 |                 |  |  |  |  |

#### 申請・承認のイメージ

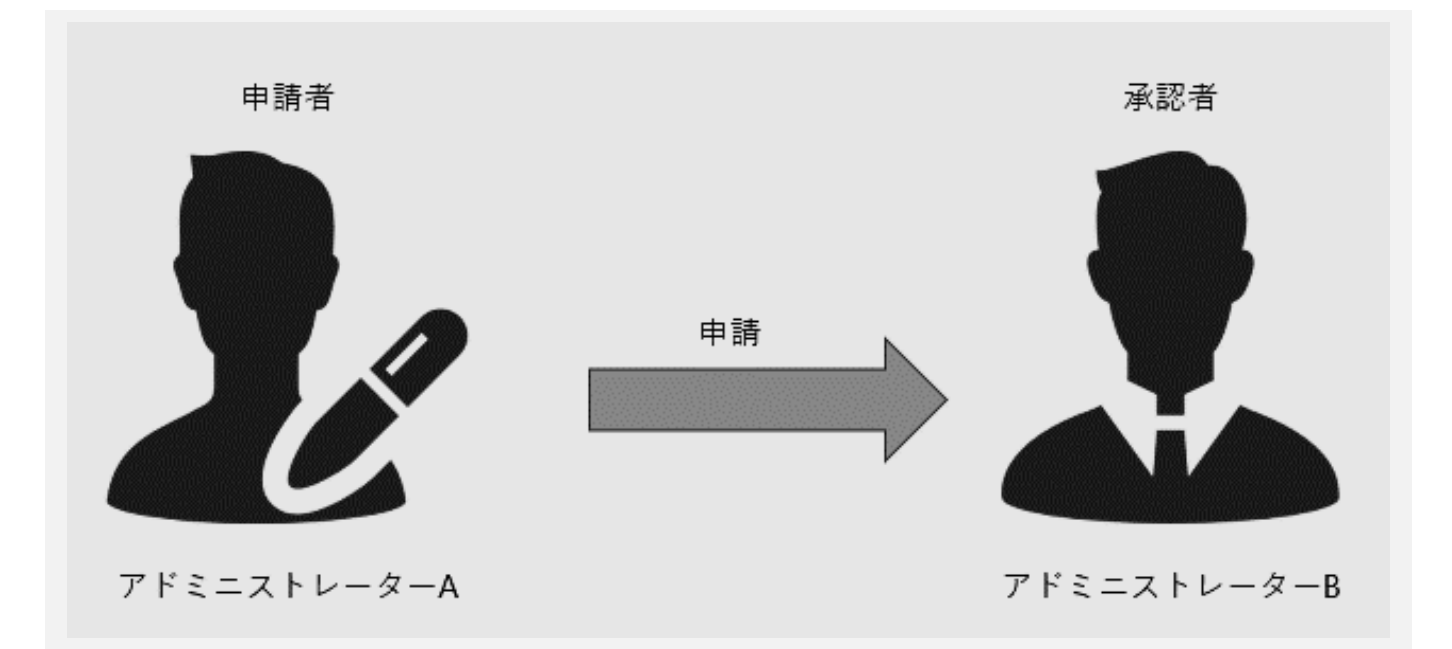

## Chapter 1 初回ログイン

### ご確認頂くもの

### ■ OTP トークン

三菱 UFJ 銀行(以下、当行)より発行された OTP トークンは、COMSUITE へのログイン時、及び各サービスでの 承認時に必要となります。お手元に用意してください。

■ 通知メール

ご登録の Eメールアドレスへ、OTPトークンの有効化完了を通知するメールが配信されます。メールの受信を確認 し、OTP の有効化が完了していることをご確認ください。なお、メールの内容自体は初期設定では利用しません。

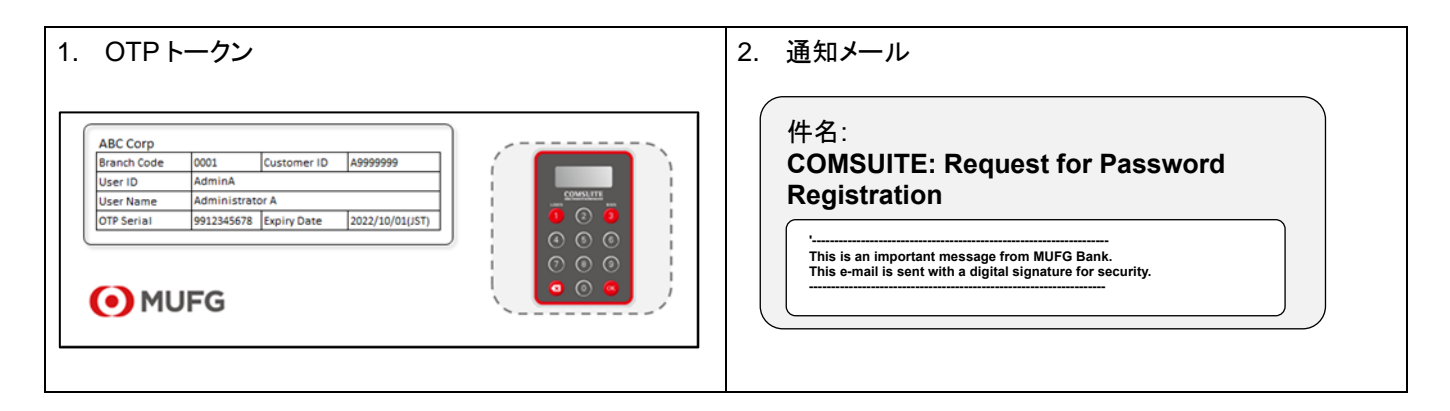

### ログイン ~ パスワード変更

 以下の COMSUITE URL をブラウザのアドレス欄にご入力ください。 <u>https://ebusiness.bk.mufg.jp/login/</u>

#### ログイン前画面

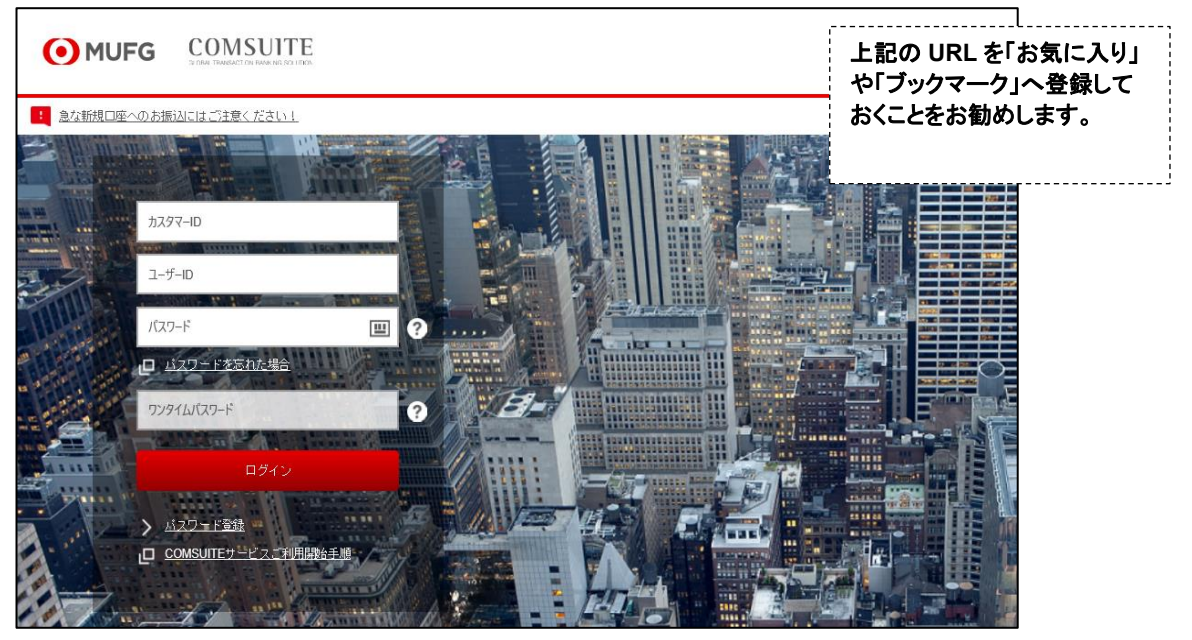

## Chapter 1 初回ログイン

### ■「パスワード登録」をクリックします。

### ログイン画面

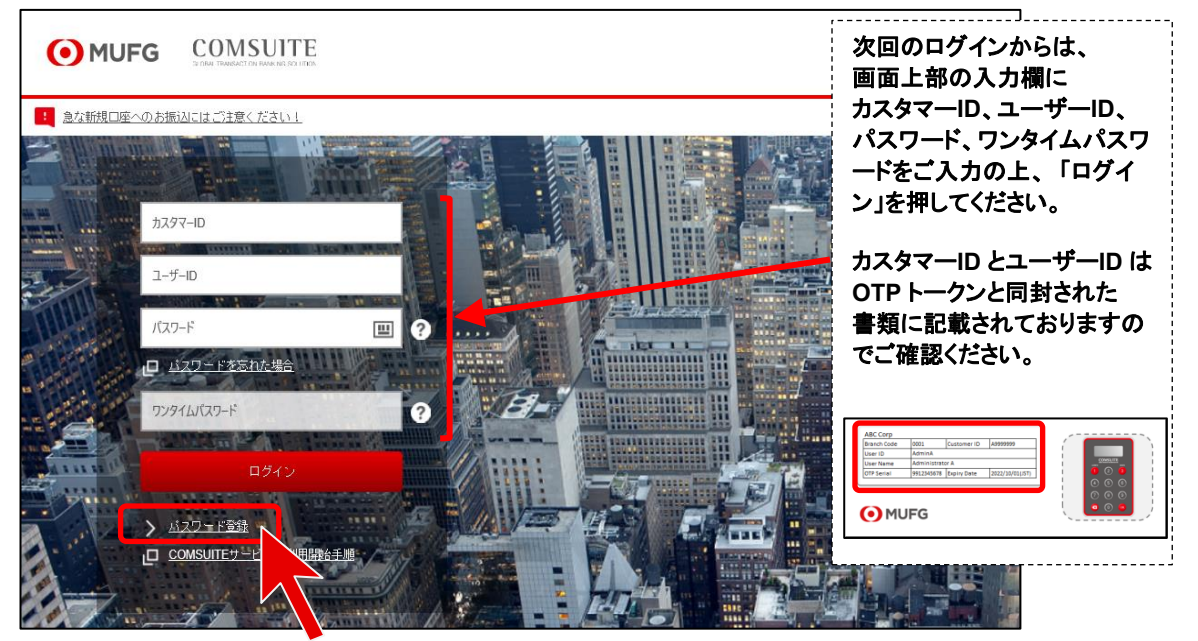

■ STEP1:認証の画面が表示されたら、画面の指示に従い入力欄への入力を行ってください。 入力が完了しましたら、「次へ」ボタンを押してください。

| • MUFG COMSUITE                             |                        |
|---------------------------------------------|------------------------|
| auden, invitani ut ennenia autor un         | <b>OTP</b> トークン (イメージ) |
| パスワード登録                                     |                        |
| STEP1:認証 STEP2:人力・確認                        |                        |
| לאגאירים                                    | 実物とは異なる場合があります。        |
| 2- <i>1</i> /-ID                            |                        |
| ראלא איז איז איז איז איז איז איז איז איז אי |                        |

# Chapter 1 初回ログイン

■ STEP2:入力・確認の画面が表示されたら、設定したいパスワードを【新しいパスワード】と【新しいパスワード(確認)】へご入力の上、「登録」ボタンを押してください。

### STEP2:入力·確認

|                                                  | 留意爭項                                                                                                    |
|--------------------------------------------------|----------------------------------------------------------------------------------------------------|
| パスワード登録<br>STEP1 : 認証 STEP2 : 入力・                | <ol> <li>パスワードに使用可能な文字は以下の3種類となります。         <ol> <li>プ数字(0~9)</li> <li>② 英字(A~Z、a~z(大文字・小文字を区別))</li> <li>③ 記号(!#\$%&amp;()+-=?@_ 等)</li> </ol> </li> </ol> |
| 新しいパスワード     !!!! ?       新しいパスワード (確認)     !!!! | 2. 上記①②③の3種類の文字をすべて含む8桁<br>~16桁のパスワードを設定してください。                                                                                                    |
| 登録 クリア                                           | 3. 前回使用していたパスワード、及びそれば前に<br>利用していた3回分のパスワードと異なる<br>パスワードを設定してください。                                                                                          |

■ COMSUITE のトップ画面が表示されたら、画面左側にある「GCMS Plus」ボタンを押してください。

| • MUFG                                      | GLOBAL TRANSACTION             | N BANKING SOLUTIONS                                                                                                    | Date:08.May.2020 10:12 [JPN]<br>ABC Corp[A9999999]<br>Approver Level 1           | Logout       | COMSUITE は当行が提供す<br>るグローバルネットパンキン                                            |
|---------------------------------------------|--------------------------------|----------------------------------------------------------------------------------------------------|----------------------------------------------------------------------------------|--------------|------------------------------------------------------------------------------|
| 回ログイン日時 May.13.20 <sup>.</sup><br><u>管理</u> | 19 10:38:49 [JPN]              | 前回ログイン以降のログイン失敗日時 May.13.2020 10                                                                                                    | ):38:49 [JPN]                                                                    | <b>?</b> ?   | グサービスをつなぐポータル<br>サイトです。                                                      |
| COMSUITE Portal                             |                                |                                                                                                    |                                                                                  | ECM010101    | このポータルサイトでは、<br>以下の操作を行えます。                                                  |
| To Do 💿 <u>明細</u>                           | グローバル=                         | キャッシュバランス                                                                                                    |                                                                                  | > ログインパスワードの |                                                                              |
| <b></b> 寶理 2                                | <u>     地域選択</u>               | カスタ                                                                                                    | マー: 全て   基準通道: JPY [銀行レート] (設定                                                   | 2            | 変更                                                                           |
| パスワード初期化 1<br>OTPトークン有効化 1<br>B知らせ 12       | Total   0 a/c<br>110.0<br>90.0 | Please register Base Currency in GCMS Plus to display balance.<br>There is an account(s) that cannot display balance since the exc<br>There is an account(s) that doesn't have balance details.<br>There is an account(s) that cannot display balance. Please contact | Closing Balance Intraday Balance ange rate has not been registered in GCMS plus. | e.           | <ul> <li>&gt; 他のユーザーのロック</li> <li>アウト解除</li> <li>&gt; 他のユーザーの OTP</li> </ul> |
| ダイレクトリンク<br>テャッシュマネジメント                     |                                | EMEA East A3<br>0 A/c 0 A/c 50.0<br>50.0 10.0                                                                                                    | a North America<br>0 a/c<br>-50.0<br>60.0                                        |              | トークン有効化                                                                      |
| GCMS Plus Cash Forecas CMS Thailand         | Others   0 a/c                 | Asia Pac<br>0.0.2<br>50.0<br>20.0                                                                                                    | ific Central & South Ameri<br>0 a/c<br>50.0<br>-50.0                             | ca           |                                                                              |
| P FOREX                                     |                                |                                                                                                    |                                                                                  |              |                                                                              |

### COMSUITE Portal トップ画面

## 基準通貨/換算レートの設定

■ 本システムを利用するうえで基準となる通貨(基準通貨)を設定します。また、本システムで利用する通貨の基準通貨に対する換算レートを設定します。

#### 申請作業

■トップページ上部の「管理」メガメニューから「カスタマープロフィール」—「基準通貨・換算レート 登録・照会」をクリックします。

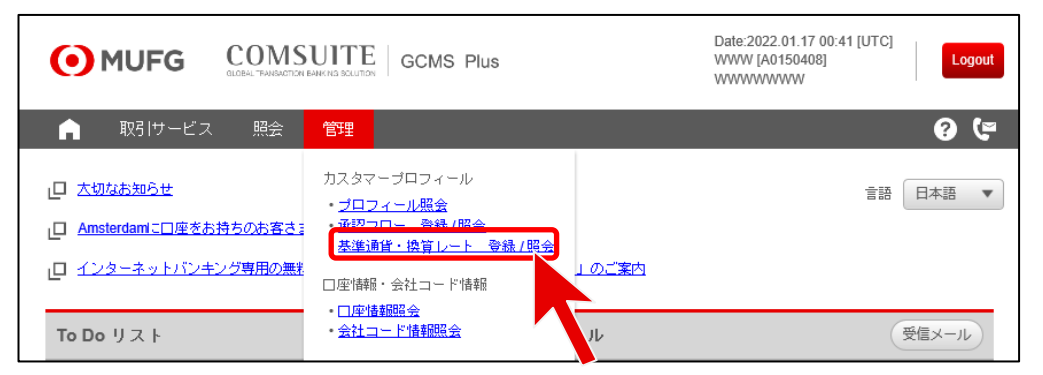

#### ■ カスタマーID をクリックします。

| • MUFG  |         | ITE GCMS Plus |             | Date:2022.01.1<br>WWW [A01504<br>WWWWWWW | 7 00:45 [UTC]<br>08] | Logou   |
|---------|---------|---------------|-------------|------------------------------------------|----------------------|---------|
| ▶ 取引サー  | ビス 照会 ' | 管理            |             |                                          |                      | 0 (*    |
| 基準通貨・換算 | レート:一覧  |               |             |                                          | С                    | M030501 |
|         |         |               |             |                                          |                      |         |
| R: 差戻   |         |               |             |                                          |                      |         |
| 基準通貨・換算 | レート一覧   |               |             |                                          |                      |         |
|         | 北洋油带    | 適用問題          | · 通田線 7 日   | (b):まち6あ5                                | フニーカフ                |         |
| カスタマーID | 空华旭貝    | AST GRADE C   | 1 1 3067296 | 中語性規                                     | X7-3X                | R       |

### ■ 画面下へスクロールし、「変更申請」ボタンをクリックします。

| • MUF                           | G COMSU                    |          | 5          | Date:2022.<br>WWW [A01<br>WWWWW | 01.17 00:56 [UT<br>150408]<br>WW | C]     |  |  |  |
|---------------------------------|----------------------------|----------|------------|---------------------------------|----------------------------------|--------|--|--|--|
| 🍙 取引け                           | ▲ 取引サービス 照会 管理 ⑦ (字)       |          |            |                                 |                                  |        |  |  |  |
| 基準通貨・換算レート:明細 CM030502 🚽 <->ごの創 |                            |          |            |                                 |                                  |        |  |  |  |
| ステータス :本認う<br>基準通貨              | ステータス : 承認済 (変更申請)<br>基準通貨 |          |            |                                 |                                  |        |  |  |  |
| 基準通貨                            |                            |          |            |                                 |                                  |        |  |  |  |
| 換算方法区分                          |                            |          |            |                                 |                                  |        |  |  |  |
| 換算レート明                          | 細                          |          |            |                                 |                                  |        |  |  |  |
| 通貨コード                           | 通貨名                        |          |            | 補助通貨桁数                          | 換算レート                            |        |  |  |  |
| AED                             | UAE Dirham                 |          |            | 2                               |                                  |        |  |  |  |
| ARS                             | Argentine Peso             |          |            | 2                               |                                  |        |  |  |  |
| SD                              | US US                      | $\frown$ |            |                                 |                                  | $\sim$ |  |  |  |
| VND                             | Dong                       |          |            | 0                               |                                  |        |  |  |  |
| XOF                             | CFA Franc BCEAO            |          |            | 0                               |                                  |        |  |  |  |
| ZAR                             | Rand                       |          |            | 2                               |                                  |        |  |  |  |
|                                 |                            |          |            |                                 |                                  |        |  |  |  |
| 適用期間                            |                            |          |            |                                 |                                  |        |  |  |  |
| 適用開始日                           |                            |          |            |                                 |                                  |        |  |  |  |
| 適用終了日                           |                            |          |            |                                 |                                  |        |  |  |  |
|                                 |                            |          |            |                                 |                                  |        |  |  |  |
| 操作履歴                            |                            |          |            |                                 |                                  |        |  |  |  |
| 操作日 [UTC]                       |                            | ステータス    | ユーザーID     | ユ-                              | ・ザー名                             |        |  |  |  |
|                                 |                            | X        | <b>東申請</b> |                                 |                                  |        |  |  |  |

### ■「基準通貨」と「換算方法区分」横のプルダウンリストからそれぞれ適用するものを選択します。

| 基準通貨・換算レート登録・照 |                                                                                |                                |
|----------------|--------------------------------------------------------------------------------|--------------------------------|
| *: 必須項目        |                                                                                |                                |
| 基準通貨           |                                                                                |                                |
| 基準通貨*          | ▼                                                                              |                                |
| 換算方法区分 *       | ▼                                                                              |                                |
| 基準通貨           | 多様な通貨で取引を行う際、本サービスの計算基準とする通<br>高情報を基準通貨に換算して表示し、送金指図承認時の送<br>ていないか計算する際に使用します。 | 貨のことです。複数口座の残<br>金金額が承認限度額を超過し |
| 換算方法区分         | 換算レートの入力・表示方法を選ぶことができます。                                                       |                                |
|                | (例: 基準通貨が JPY の場合)                                                             |                                |
|                | ┃基準通貨建て : 1相手通貨あたり、基準通貨でいくらか(U                                                 | SD1.00 = JPY100)               |
|                | │相手通貨建て : 1基準通貨あたり、相手通貨でいくらか(J                                                 | PY1 = USD0.01)                 |

- 本システムで利用する通貨の基準通貨対する換算レートを「次回換算レート」の欄に入力します。
- ■「申請」ボタンをクリックします。

| ● NUFG       COMSUTE       GCMS Plus       Date:2022.01.17 01:29 [UTC]       Looot         ● 取引サービス       照会       管理       ● で       ●       ●       ●       ●       ●       ●       ●       ●       ●       ●       ●       ●       ●       ●       ●       ●       ●       ●       ●       ●       ●       ●       ●       ●       ●       ●       ●       ●       ●       ●       ●       ●       ●       ●       ●       ●       ●       ●       ●       ●       ●       ●       ●       ●       ●       ●       ●       ●       ●       ●       ●       ●       ●       ●       ●       ●       ●       ●       ●       ●       ●       ●       ●       ●       ●       ●       ●       ●       ●       ●       ●       ●       ●       ●       ●       ●       ●       ●       ●       ●       ●       ●       ●       ●       ●       ●       ●       ●       ●       ●       ●       ●       ●       ●       ●       ●       ●       ●       ●       ●       ●       ●       ●       ●       ● |                   |               |                    |                        |        |     |  |   |
|----------------------------------------------------------------------------------------------------|-------------------|---------------|--------------------|------------------------|--------|-----|--|---|
| 基準通貨*                                                                                                    |                   | JPY 🔻         |                    |                        |        |     |  |   |
| 換算方法区分                                                                                                    | *                 | 基準通貨建て(例:基準通貨 | がJPYの場合、USD1.00=JP | Y100〉 🔻                |        |     |  |   |
| 換算レー                                                                                                    | ト明細               |               | APRI'Z/P.F-ZL      | No. 171 . L. Id. No. 1 |        |     |  |   |
| 通貨コート<br>AFD                                                                                                    | 迎其名<br>UAE Dirham |               | 11100世貨竹奴          | 週田中揆具レート               | 次回探員レー | T . |  |   |
| ARS                                                                                                    | Argentine Peso    |               | 2                  |                        |        |     |  | - |
| $\sim$                                                                                                    | A Qollar          | $\frown$      | $\searrow$         | $\checkmark$           |        |     |  |   |
| USD                                                                                                    | US Dollar         |               | 2                  |                        | 100    | ×   |  |   |
| VND                                                                                                    | Dong              |               | 0                  |                        |        |     |  |   |
| XOF                                                                                                    | CFA Franc BCEAO   | )             | 0                  |                        |        |     |  |   |
| ZAR                                                                                                    | Rand              |               | 2                  |                        |        |     |  |   |
|                                                                                                    |                   |               |                    |                        |        |     |  |   |
| 適用期間                                                                                                    |                   |               |                    |                        |        |     |  |   |
| 適用開始日*                                                                                                    |                   | 22/01/17      | IDD                |                        |        |     |  |   |
|                                                                                                    |                   | #i#           | 一時保存               | クリア                    |        |     |  |   |

登録例 : ユーザーの送金指図の承認限度額を JPY で設定したい場合

#### 例 1

| 基準通貨    | : | JPY                |
|---------|---|--------------------|
| 換算方法区分  | : | 基準通貨建て             |
| 次回換算レート | : | JPY = 1, USD = 100 |

### <u>例 2</u>

| <br>基準通貨 | : | JPY                |
|----------|---|--------------------|
| 換算方法区分   | : | 相手通貨建て             |
| 次回換算レート  | : | JPY= 1, USD = 0.01 |

| ■ 入力した内容を確認し | 、「申請」ボタンをクリックします。 |
|--------------|-------------------|
|--------------|-------------------|

|                                                              | MSUITE GCMS Plus                                              | Date<br>WW<br>WW                                     | :2022.01.17 02:14 [UTC]<br>// [A0150408]<br>//////////////////////////////////// |  |  |  |  |  |
|--------------------------------------------------------------|---------------------------------------------------------------|------------------------------------------------------|----------------------------------------------------------------------------------|--|--|--|--|--|
| 💼 取引サービス 照                                                   | 会 管理                                                          |                                                      | 9 (*                                                                             |  |  |  |  |  |
| 基準通貨・換算レート登録                                                 | 基準通貨・換算レート登録・照会:確認 CM030504                                   |                                                      |                                                                                  |  |  |  |  |  |
| [10001] 基準通貨の変更を行う場合<br>限度件数、1件あたりの送金承認限<br>い。上記の項目を再度設定せずクリ | には、新しい基準通貨で次回換算レー<br>度額、1日あたりの送金承認限度額、承<br>1アされたままでは、取引データの申請 | トを入力して下さい。基準通貨の変更<br>認フローの上限金額、下限金額がクリ<br>・承認ができません。 | 所承認されると、1日あたりの送金承認<br>アされるため、再度設定してくださ                                           |  |  |  |  |  |
| ? 以下の基準通貨・換算<br>よろしければ、「申請                                   | 算 <mark>レートの内容を確認してくた</mark><br>青」ボタンをクリックしてくだ                | ີ <b>ວ່ນ.</b><br>ວັນ.                                |                                                                                  |  |  |  |  |  |
| ステータス : (変更申請)                                               |                                                               |                                                      |                                                                                  |  |  |  |  |  |
| 基準通貨                                                         |                                                               |                                                      |                                                                                  |  |  |  |  |  |
| 基準通貨                                                         | JPY                                                           |                                                      |                                                                                  |  |  |  |  |  |
| 換算方法区分                                                       | 基準通貨建て〈例:基準通貨がJPYの                                            | )場合、USD1.00=JPY100〉                                  |                                                                                  |  |  |  |  |  |
| 換算レート明細                                                      |                                                               |                                                      |                                                                                  |  |  |  |  |  |
| 通貨 等名                                                        |                                                               | · · · · · · · · · · · · · · · · · · ·                | 10-1-1-                                                                          |  |  |  |  |  |
| UA                                                           |                                                               |                                                      |                                                                                  |  |  |  |  |  |
| ARS Argentine Pesu                                           |                                                               | 2                                                    |                                                                                  |  |  |  |  |  |
| ZAR Rand                                                     |                                                               | 2                                                    |                                                                                  |  |  |  |  |  |
| 適用期間                                                         |                                                               |                                                      |                                                                                  |  |  |  |  |  |
| 通用器始日 2022.01.17                                             |                                                               |                                                      |                                                                                  |  |  |  |  |  |
| · 通用終了日                                                      |                                                               |                                                      |                                                                                  |  |  |  |  |  |
|                                                              | #                                                             |                                                      |                                                                                  |  |  |  |  |  |

## ■ 基準通貨・換算レートの申請が完了したことを確認します。

| MUFG COMSUITE GCMS Plus | Date:2022.01.17 02:19 [UTC]<br>WWW [A0150408]<br>WWWWWWWW |
|-------------------------|-----------------------------------------------------------|
| ▲ 取引サービス 照会 管理          | ? (*                                                      |
| 基準通貨・換算レート登録・照会:処理結果    | CM030506 🛛 🖶 🗠 – 3760 🖬                                   |
| ✓ 基準通貨・換算レートを申請しました。    |                                                           |
| ステータス :申請済(変更申請)        |                                                           |

### 承認作業

- 申請を実施したユーザー以外のアドミニストレーターが作業します。
- トップページの To Do リスト下「基準通貨・換算レート管理」の「承認待ち件数」にある数字をクリックします。

| OMUFG COMSUITE GCMS Plus                        |                           |                |                   | Date:2022.01.17 02:23 [UTC]<br>WWW [A0150408]<br>WWWWWWW | Logout          |
|-------------------------------------------------|---------------------------|----------------|-------------------|----------------------------------------------------------|-----------------|
| 💼 取引サービス                                        | 照会 管理                     |                |                   |                                                          | 9 (F            |
| <ul> <li>         上 大切なお知らせ         」</li></ul> | ちのお客さまはこちら<br>グ専用の無料ウィルス対 | 策ソフト「Rapport(『 | <u>ラポート)」のご案内</u> |                                                          | 日本語 🔻           |
| To Do リスト                                       |                           |                | メール               |                                                          | 経営メール           |
|                                                 | 承認待ち件数                    | 差戻件数           | 受信日時              | 件名                                                       | 送信者             |
| 基準通貨・換算レート管理                                    |                           | 0              | 2021.07.29 15:00  | COMSUITE PortalログインページURL変<br>更のご案内                      | Tokyo<br>Center |

## ■ カスタマーID をクリックします。

| 基準通貨・換算レート:一覧 |       |            |       |      |       | M03050 |
|---------------|-------|------------|-------|------|-------|--------|
| R: 差戻         |       |            |       |      |       |        |
| 基準通貨・換算       | レート一覧 |            |       |      |       |        |
| カスタマーID       | 基準通貨  | 適用開始日      | 適用終了日 | 申請種類 | ステータス | R      |
| A0150408      | JPY   | 2022.01.17 |       | 変更   | 申請済   |        |

#### ■ 画面下へスクロールし、「承認・差戻」ボタンをクリックします。

|                                     |                            | 3             | Date:2022.01.17 02:26 [UT0<br>WWW [A0150408]<br>WWWWWWWW | C]   |  |
|-------------------------------------|----------------------------|---------------|----------------------------------------------------------|------|--|
| 💼 取引サービス 🤋                          | 瓷会 管理                      |               |                                                          | 9 (= |  |
| 基準通貨・換算レート:明細 CM030502 🖶 <u>ページ</u> |                            |               |                                                          |      |  |
| ステータス :申請済(変更申請)                    |                            |               |                                                          |      |  |
| 基準通貨                                |                            |               |                                                          |      |  |
| 基準通貨                                | JPY                        |               |                                                          |      |  |
| 換算方头"                               | 基準通貨 <sup>27</sup> 基準通貨がJP | Yの場合、US ¥100〉 |                                                          |      |  |
|                                     | $// \setminus$             | $// \sim$     | $\bigcirc$                                               |      |  |
| 操作履歴                                |                            |               |                                                          |      |  |
| 操作日 [UTC]                           | ステータス                      | ユーザーID        | ユーザー名                                                    |      |  |
| 2022.01.17 02:19:34                 | 申讀                         | TKADMIN01     | www.www                                                  |      |  |
|                                     | ग्रव                       | 2· 差戻         |                                                          |      |  |

■【取引承認】の指示に従い、取引承認コードを入力後、「承認」ボタンをクリックします。

| • MUFG          | COMSULTE GCMS Plus          | Date:2022.01.17 02:36 [UTC]<br>WWW [A0150408]<br>WWWWWWW  | Logout   |
|-----------------|-----------------------------|-----------------------------------------------------------|----------|
| 🍙 取引サービス        | ス 照会 管理                     |                                                           | 9 (=     |
| 基準通貨・換算レ        | ート登録・照会:承認・差戻               |                                                           | CM030505 |
| ステータス :申請済(変〕   | 更申請〉                        |                                                           |          |
| 基準通貨            |                             |                                                           |          |
| 基準通貨            | JPY                         |                                                           |          |
|                 | 会遇。<br>這個質がJPYの功能           |                                                           |          |
| 取引承認(差戻すり       | 昜合は、取引承認コードの入力は不要です。)       |                                                           |          |
| i. OTPトークンの「3」  | (SIGN)ボタンを押してください。          |                                                           |          |
| ii. チャレンジコードをO  | TPトークンに入力し、「OK」ボタンを押してください。 |                                                           |          |
| チャレンジコード        | 040943                      |                                                           |          |
| iii. レスポンスコードが表 | 示されますので、取り承認コード欄に入力してください。  |                                                           |          |
| 取引承認コード         |                             | <ul> <li>⑦ ⑧ ⑨</li> <li>■ ⑨ ◎ −</li> <li>■ ⑨ ◎</li> </ul> |          |
| 「承認」ボタンをクリッ     | クして、取引承認を完了してください。          |                                                           |          |
|                 | 承担 *                        | 戻                                                         |          |
|                 |                             |                                                           |          |

■「OK」をクリックします。

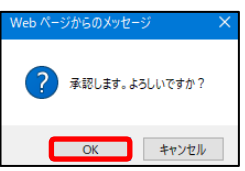

■ 基準通貨・換算レートの承認が完了したことを確認します。

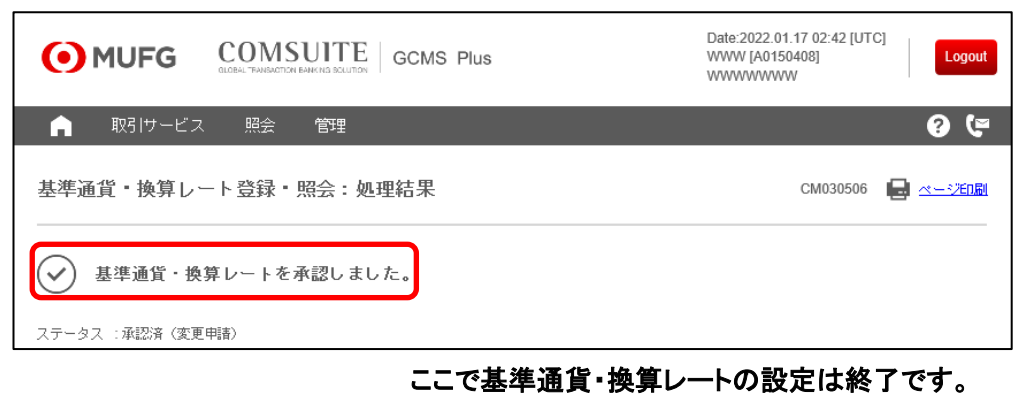

ユーザー権限設定

### 申請作業

■ トップページ上部の「管理」メガメニューから「ユーザープロフィール」—「プロフィール 変更・照会」をクリックします。

|                                                             | GCMS Plus                                                                                             |              | Date:2022.01.17 04:27 [UTC]<br>WWW [A0150408]<br>WWWWWWW | Logout           |
|-------------------------------------------------------------|----------------------------------------------------------------------------------------------------|--------------|----------------------------------------------------------|------------------|
| 🔒 取引サービス 照会                                                 | 管理                                                                                                    |              |                                                          | 9 ( <del>-</del> |
| ロ 大切なお知らせ<br>ロ Amsterdamに口座をお持ちのお客さま<br>ロ インターネットバンキング専用の無料 | カスタマーブロフィール<br>・ <u>プロフィール限会</u><br>・ <u>承認フロー 登録/照会</u><br>・ <u>基準通貨・換算レート 登録/照会</u><br>□座情報・会社コード情報 | <u>」のご案内</u> |                                                          | 日本語              |
| To Do リスト                                                   | ・ <u>   2 :情報照会</u><br>・ <u>会社コード情報照会</u>                                                             | - JL         | Ţ                                                        | を信メール            |
| 承認待ち                                                        | ユーザーブロフィール<br>・ <u>ブロフィール 変更/照会</u>                                                                   | 治日時          | 件名                                                       | 送信者              |
|                                                             | マイブロフィール<br>・ <u>プロフィール 変更/照会</u>                                                                     | .07.29 15:00 | <u>COMSUITE PortalログインページURL変</u><br><u>更のご客内</u>        | Tokyo<br>Center  |

■「検索」をクリックします。

| OMUFG COMSUITE GCMS Plus                     | Date:2022.01.17 04:29 [UTC]<br>WWW [A0150408]<br>WWWWWWW |
|----------------------------------------------|----------------------------------------------------------|
| ↑ 取けサービス 照会 管理                               | e) (e                                                    |
| ユーザー情報:一覧                                    | CM050301                                                 |
| *: 必須項目                                      |                                                          |
| 検索条件(データ保存期間:6ヶ月)                            |                                                          |
| ユーザーID                                       |                                                          |
| ユーザー名                                        |                                                          |
| 照会日 * From 22/01/17 III To 22/01/17 IIII YYM | MDD                                                      |
| 検索                                           |                                                          |
|                                              |                                                          |

■ 権限設定を行うユーザーID をクリックします。

|                      | GLOBAL TRANSPORTON BANK NO BOLUTE | GCMS   | Plus  |              | [<br>\<br>\ | Date:2022.01.17 04<br>WWW [A0150408]<br>WWWWWWWW | 4:29 [UTC] | ogo |
|----------------------|-----------------------------------|--------|-------|--------------|-------------|--------------------------------------------------|------------|-----|
| _ ■ 取引サ-             | -ビス 照会 管理                         |        |       |              |             |                                                  | ?          | Q   |
| ユーザー情報:              | 一覧                                |        |       |              |             |                                                  | CM05       | 030 |
| : 必須項目               |                                   |        |       |              |             |                                                  |            |     |
| 検索条件(デー              | - タ保存期間:6ヶ月)                      |        |       |              |             |                                                  |            |     |
| ユーザーID               |                                   |        | _     |              |             |                                                  |            |     |
| ユーザー名                |                                   |        |       |              |             |                                                  |            |     |
| 照会日* F               | rom 22/01/17                      | To 22/ | 01/17 |              | TITI YYMMDD |                                                  |            |     |
| ::アドミニストレー<br>ユーザー一覧 | ター , LS:ログイン一時停止                  | , R:差戻 |       | 検索           |             |                                                  |            |     |
| ユーザーID               | <u>カスタマーID</u> ▲                  | +++++  | A     | 140000044 F7 | 14066-7 0   | thParts an                                       |            | -   |
| ユーザー名                | カスタマー名                            | 支出名    | LS    |              | 通用除了日       | 里讀種類                                             | XZ-ZX      | R   |
| AMSADMIN01           | A0150408                          | Japan  | *     |              |             | 新規登録                                             | 承認済        |     |
| www.www              | WWW                               |        |       |              |             |                                                  |            |     |
| AMSADMIN02           | A0150408                          | Japan  | *     |              |             | 新規登録                                             | 承認済        |     |
| www.www.www          | www                               |        |       |              |             |                                                  |            |     |

■ 画面下へスクロールし、「変更申請」をクリックします。

| MUFG               | COMSUITE GCMS Plus |        | Date:2022.01.17 04:41 [UTC]<br>WWW [A0150408]<br>WWWWWWW | Logout       |
|--------------------|--------------------|--------|----------------------------------------------------------|--------------|
| 🍙 取引サービス           | 照会 管理              |        |                                                          | 9 (F         |
| ユーザー情報:明細          |                    |        | CM050302                                                 | <u>ページ印刷</u> |
|                    | 著)                 |        |                                                          |              |
| ユーザーブロフィール         | ,                  |        |                                                          |              |
| 支店名                | Japan              |        |                                                          |              |
| カスタマーID            | A0150408           |        |                                                          |              |
| カスタマー名             | www                |        |                                                          |              |
| 2                  | WWW                |        |                                                          |              |
|                    |                    |        | $\square$                                                |              |
| 適用期間               |                    |        |                                                          |              |
| <b>適用開始日</b> 2022. | 01.17              |        |                                                          |              |
| 適用終了日              |                    |        |                                                          |              |
|                    |                    |        |                                                          |              |
| 操作履歴               |                    |        |                                                          |              |
| 操作日 [UTC]          | ステータス              | ユーザーID | ユーザー名                                                    |              |
|                    | <b>文</b> 更         |        |                                                          |              |
|                    |                    | ~      |                                                          |              |

### ■ まずは、ユーザープロフィールの入力を行います。

| ユーザー情報:入力             |               | ▶ メールアドレス                                          |
|-----------------------|---------------|----------------------------------------------------|
|                       |               | システムからの通知メールを受け取る際に設定します。                          |
|                       | 申請    一時保存    | ※COMSUITE のメールアドレス変更は、 <u>【ご参考】(</u> p20)をご参照ください。 |
| ▶ ,必須項日               |               | ▶ 承認フローにおけるメール通知                                   |
| · 4/78-76             |               | 「承認依頼」「差戻」通知メールの受信希望の場合はチェックします。                   |
| ユーザーブロフィール            |               |                                                    |
| 支店名                   | Japan         | 送金指図の承認作業を行うユーザーには、以下の3項目を設定してくださ                  |
| カスタマーID               | A0150408      | い。尚、承認を行わないフーザーには一律"0"と設定頂くことも可能です。                |
| カスタマー名                | www           |                                                    |
| ユーザー名                 | wwwwwwww      | > 1日あたりの送金承認限度性数                                   |
| ユーザーID                | AMSADMIN01    |                                                    |
| アドミニストレーター            | 権限あり          | - 最大で"99,999"まで入力可能です。<br>                         |
| ユーザー略称*               | wwwwwww       |                                                    |
| メールアドレス               |               | ドレートのにりの送金承認限度額                                    |
| 承認フローにおけるメール通知        |               | 最大で"9,999,999,999,999,999"(16 桁)まで人力可能です。          |
|                       |               |                                                    |
| 1日のたりの送金本記限度件数        |               | ド 1 ロのにりの送金承認限度額                                   |
| 1件あたりの送金承認限度額 [JPY] * |               | 最大で"999,999,999,999,999,999" (18 桁)まで入力可能です。       |
| 1日あたりの送金承認限度額 [JPY]   |               |                                                    |
| *                     |               | *「1件あたりの送金承認限度額」と「1日あたりの送金承認限度額」には、                |
|                       |               | 【Ⅰ 内に表示されている基準通貨建ての計算に使われます。                       |
|                       |               |                                                    |
| ■「口座利用権限」と「           | 会社コードサービス利用権限 | 」を設定します。必要な権限にチェックしてください。                          |

| 権限明細                                                                                                    | 権限明細            |                         |                                                                                                    |  |  |
|----------------------------------------------------------------------------------------------------|-----------------|-------------------------|----------------------------------------------------------------------------------------------------|--|--|
| 口座利用権限                                                                                                    |                 |                         | Inq:照会権限, Stt: 決済権限                                                                                                    |  |  |
| 銀行名                                                                                                    | 支店名             |                         | ing Stt<br>All All                                                                                                    |  |  |
| MUFG Bank                                                                                                    | Japan           | J Y Current 123456 W    | Account Report                                                                                                    |  |  |
| 会社コードサ                                                                                                    | ービス利用権限         |                         | Inq : 照会権限,  Inst / Others : 指図・取引権限                                                                                                    |  |  |
| 銀行名                                                                                                    | 支店名             | 会社コード 会社名               | サービス Inq Inst /<br>All All All                                                                                                    |  |  |
|                                                                                                    |                 |                         | Outstanding Transaction Report Time Deposit Outstanding Transaction Report Loan                                                                                       |  |  |
| MUFG Bank                                                                                                    | Japan           | 99999999 / 99999999 WWW | Outstanding Transaction Report                                                                                                    |  |  |
|                                                                                                    |                 |                         |                                                                                                    |  |  |
| <b>口座利用権限</b><br>ご登録口座ごとに照会できるサービス、取引できるサービス<br>をチェックします。<br>※Stt( <b>決済権限)とは</b><br>送金指図の申請、または承認を行う為の権限です。 |                 |                         | <ul> <li>会社コードサービス利用権限</li> <li>会社コードごとに照会できるサービス、取引できるサービス</li> <li>をチェックします。会社名やサービス名が表示されていない</li> <li>場合は設定不要です。</li> <li>※Stt (Inst/ Others) (決済権限)とは</li> </ul> |  |  |
| 「申請」、「承<br>権限」で設定                                                                                            | 認」に詳細な権<br>します。 | 限付与は、次の項目「利用機能          | 各種サービスの申請や承認を行う為の権限です。<br>「申請」、「承認」に詳細な権限付与は、次の項目「利用機能<br>権限」で設定します。                                                                                                  |  |  |

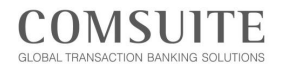

----,

# Chapter 2 初期設定

### ■「利用機能権限」を設定します。

| 設です。(実行承認権限以外では、)<br>の更して承認できる権限です。                                                                                                    |                                                        | データについては<br>修正元辺<br>AII                                                                            | x社区できません>> 実行承認                                                                                                    |
|----------------------------------------------------------------------------------------------------|--------------------------------------------------------|----------------------------------------------------------------------------------------------------|----------------------------------------------------------------------------------------------------|
| 申請<br>All         All         ·         ·         ·         ·         ·         ·         ·         ·         ·         ·         ·         ·         ·         ·         ·         ·         ·         ·         ·         ·         ·         ·         ·         ·         ·         ·         ·         ·         ·         ·         ·         ·         ·         ·         ·         ·         ·         ·         ·         ·         ·         ·         ·         ·         ·         ·         ·         ·         ·         ·         ·         ·         ·         ·      · |                                                        | 修正承認<br>All                                                                                        | 実行承辺<br>AII                                                                                                    |
| 新規作成       アップロード       新規作成       アップロード       新規作成       アップロード       新規作成       アップロード                                                                                                    |                                                        |                                                                                                    |                                                                                                    |
| 新規作成       アップロード       新規作成       アップロード       新規作成       アップロード       新規作成       アップロード                                                                                                    |                                                        |                                                                                                    |                                                                                                    |
| 新規作成         アップロード         新規作成         アップロード         新規作成         アップロード         新規作成         アップロード         新規作成         アップロード         新規作成         アップロード         新規作成         アップロード         回         新規作成         マップロード                                                                                                    |                                                        |                                                                                                    |                                                                                                    |
| 新規作成                                                                                                    |                                                        |                                                                                                    |                                                                                                    |
| 新規作成                                                                                                    |                                                        |                                                                                                    |                                                                                                    |
| <ul> <li>新規作成 □</li> <li>アップロード □</li> <li>新規作成 □</li> <li>アップロード □</li> <li>□</li> <li>新規作成 □</li> <li>マップロード □</li> </ul>                                                                                                    |                                                        |                                                                                                    |                                                                                                    |
| <ul> <li>新規作成 □</li> <li>アッブロード □</li> <li>         ・・・・・・・・・・・・・・・・・・・・・・・・・・・・・</li></ul>                                                                                                    |                                                        | _                                                                                                  |                                                                                                    |
| 新規作成<br>アップロード                                                                                                    |                                                        | _                                                                                                  |                                                                                                    |
|                                                                                                    |                                                        |                                                                                                    |                                                                                                    |
|                                                                                                    |                                                        |                                                                                                    |                                                                                                    |
|                                                                                                    |                                                        |                                                                                                    |                                                                                                    |
|                                                                                                    |                                                        |                                                                                                    |                                                                                                    |
| $\Box$                                                                                                    |                                                        |                                                                                                    |                                                                                                    |
|                                                                                                    |                                                        |                                                                                                    |                                                                                                    |
|                                                                                                    |                                                        |                                                                                                    |                                                                                                    |
|                                                                                                    | ✓ ★                                                    |                                                                                                    |                                                                                                    |
|                                                                                                    | 1                                                      |                                                                                                    |                                                                                                    |
|                                                                                                    |                                                        |                                                                                                    |                                                                                                    |
|                                                                                                    | ✓ ★                                                    |                                                                                                    |                                                                                                    |
|                                                                                                    |                                                        |                                                                                                    |                                                                                                    |
| お                                                                                                    | 甲込のサ<br>正承認・5                                          | ーヒスやメ<br>事行承認の                                                                                     | ーユーの機能)<br>体限を付ら                                                                                                    |
| ~~~~~~~~~~~~~~~~~~~~~~~~~~~~~~~~~~~~~~~                                                                                                    |                                                        |                                                                                                    |                                                                                                    |
| 操                                                                                                    | 作<br>(Lawny)                                           |                                                                                                    | ~~** <i>+</i> +\+• \7                                                                                                    |
| UP                                                                                                    | ∧ LOM ∧S                                               | ilue Paymo                                                                                         | entをお中込                                                                                                    |
| 修                                                                                                    | 正承認                                                    |                                                                                                    |                                                                                                    |
| 指                                                                                                    | 図承認時                                                   | に、取引指                                                                                              | 旨定日付を変                                                                                                    |
| 宇                                                                                                    | 行承認                                                    |                                                                                                    |                                                                                                    |
|                                                                                                    | 行承認権                                                   | 記とは、自                                                                                              | 身が申請した                                                                                                    |
| 11<br>  「日<br>い                                                                                                    | 名のユー <sup>·</sup><br>申請」「承<br>と、自分日<br><b>本的には</b>     | ザーで送金<br>認」の権限;<br>自身で決済<br><b>よ、金融詐</b> !                                                         | 処理を行える<br>が付与された<br>を行うことは<br><b>軟防止の為</b> に                                                                                                    |
|                                                                                                    | 操<br>U<br>修<br>指<br>実実<br>1:<br>「F<br>い<br>(<br>さ<br>二 | 操作<br>UK Low Va<br>修正承認<br>指図承認時<br>実行承認<br>実行承認権<br>1名のユー・<br>「申請」「承<br>いと、自分目<br>(基本的にに<br>一が行って | 操作       UK Low Value Payme       修正承認       指図承認時に、取引指       実行承認       実行承認       実行承認       実行承認       東行承認       支行承認       支行承認       支行承認       して送金       「申請」「承認」の権限がいと、自分自身で決済       (基本的には、金融許)       一が行ってください。) |

"★":アドミニストレーターにのみ付与可能。

۱ ------

### ■ 必要に応じて「追加設定」にチェックを入れ、「申請」をクリックします。

| 追加設定      |                          |          |                                    |
|-----------|--------------------------|----------|------------------------------------|
| 設定内容      |                          |          |                                    |
| 送金サービス コン | フィデンシャル 🖌 権限あり 🗌 権限あり (サ | マリー情報のみ〉 |                                    |
| 利用可能時間    | [UTC]                    |          | 送金サービス コンフィデンシャル                   |
| 曜日        | From                     | То       | コンフィデンシャル送金(給与・賞与振込)をご利用の場合は、チ     |
| 月         | 0000                     | 2400     | ェックしてください。この権限が付与されていないユーザーは、コ     |
| 火         | 0000                     | 2400     | ンフィデンシャル送金の照会、申請、承認を行えません。         |
| 水         | 0000                     | 2400     | コンフィデンシャル送金を利用可能な引落口座拠点については、      |
| *         | 0000                     | 2400     | オンラインマニュアルの Appendix「拠点別送金タイプ一覧・入力 |
| 숲         | 0000                     | 2400     | 画面項目一覧」を参照してください。                  |
| ±         | 0000                     | 2400     | ·                                  |
| в         | 0000                     | 2400     |                                    |
|           | #ii                      | -時保存 リセ  | ٠٢ ا                               |

### ■ 画面下へスクロールし、「申請」をクリックします。

| ユーザー情報変更・照会:                             | ユーザー情報変更・照会:確認 CM050303               |  |  |  |  |  |
|------------------------------------------|---------------------------------------|--|--|--|--|--|
| 以下のユーザーブロフ<br>よろしければ、「申請<br>ステータス:(変更申請) | ・ ・ ・ ・ ・ 、 、 、 、 、 、 、 、 、 、 、 、 、 、 |  |  |  |  |  |
| ユーザーブロフィール                               |                                       |  |  |  |  |  |
| 支店名                                      | eBIT1                                 |  |  |  |  |  |
| カスタマーID                                  | A0150408                              |  |  |  |  |  |
| カスタマー名                                   | WWW                                   |  |  |  |  |  |
| ユーザー名                                    | wwwwww                                |  |  |  |  |  |
| ユーザーID                                   | EUADMIN01                             |  |  |  |  |  |
| アドミニストレーター                               | 権限あり                                  |  |  |  |  |  |
| ユーザー略称                                   | www.www.\$P                           |  |  |  |  |  |
| メールアドレス                                  | www.www.com 🛠                         |  |  |  |  |  |
| 承認フローにおけるメール通知                           | 利用する 🔊                                |  |  |  |  |  |
| 1日あたりの送金承認限度件数                           | 99999 🛠                               |  |  |  |  |  |
| 1件あたりの送金承認限度額[USD]                       | 999,999,999,999,999,99                |  |  |  |  |  |
| 1日あたりの送金承認限度額 [USD]                      | 9,999,999,999,999,999,00 🛠            |  |  |  |  |  |
| 054                                      |                                       |  |  |  |  |  |
| 適用期間                                     |                                       |  |  |  |  |  |
| 適用開始日                                    |                                       |  |  |  |  |  |
| 適用終了日                                    |                                       |  |  |  |  |  |
|                                          | 甲语                                    |  |  |  |  |  |

■ ユーザー権限設定の申請が完了したことを確認します。

※他に権限の設定を行うユーザーがいる場合は、「ユーザーー覧へ」をクリックします。

| ユーザー情報変更・照会:処理結果     | CM050304 |
|----------------------|----------|
| ✓ ユーザーブロフィールを申請しました。 |          |
| ステータス :申請済(変更申請)     |          |
| ユーザーー覧へ              |          |

#### 承認作業

■ トップページの To Do リスト下「ユーザープロフィール管理」の「承認待ち件数」にある数字をクリックします。

| ● 取引サービス 照会 管理 ② ℃           □ Amsterdami に口座をお持ちのお客さまはこちら       言語 日本語 ▼         □ インターネットパンキング専用の無料ウィルス対策ソフト「Rapport (ラポート)」のご案内       言語 日本語 ▼         To Do リスト       メール         承認特ち件数 差戻件数       受信日時 件名 送信者         ユーザーブロフィール管理       1         1       0 | OCMSUITE GCMS Plus                                                           |                                          |                          | D<br>V<br>V | ate:2022.02.03 04:<br>/WW [A0150408]<br>/WWWWWWW | 19 [UTC] | Logout |     |
|----------------------------------------------------------------------------------------------------|------------------------------------------------------------------------------|------------------------------------------|--------------------------|-------------|--------------------------------------------------|----------|--------|-----|
| □       Amsterdami C口座をお持ちのお客さまはこちら       言語       日本語       ▼         □       インターネットバンキング専用の無料ウィルス対策ソフト「Rapport (ラポート)」のご案内            To Do リスト       メール        受信日時       件名       送信者         ユーザーブロフィール管理       1       0                                   | 🍙 取引サービス                                                                     | 照会 管理                                    |                          |             |                                                  |          |        | 9 🖙 |
| 承認特ち件数     差戻件数     受信日時     件名     送信者       ユーザーブロフィール管理     1     0                                                                                                    | <sub>L</sub> ロ <u>Amsterdantに口座をお持</u><br>Lロ <u>インターネットバンキン</u><br>To Do リスト | <u>ちのお客さまはこちら</u><br><u>ら専用の無料ウィルス</u> を | <del>I策ソフト「Rapport</del> | <u>〈ラポ</u>  | <u>ート)」のご案内</u><br>メ <i>ー</i> ル                  |          |        | 日本語 |
| ユーザーブロフィール管理 1 0                                                                                                    |                                                                              | 承認待ち件数                                   | 差戻件数                     |             | 受信日時                                             | 件名       | ž      | 送信者 |
|                                                                                                    | ユーザーブロフィール管理                                                                 |                                          | 0                        |             |                                                  |          |        |     |

### ■ 権限設定を行うユーザーID をクリックします。

| ューザー情報:一覧 CM0 |                  |          |          |            |         | CM05030 |       |   |
|---------------|------------------|----------|----------|------------|---------|---------|-------|---|
| 心須項目          |                  |          |          |            |         |         |       |   |
| 検索条件(デ        | ータ保存期間:6ヶ月)      | )        |          |            |         |         |       |   |
| ユーザーID        |                  |          |          |            |         |         |       |   |
| ユーザー名         |                  |          | ]        |            |         |         |       |   |
| 照会日*          | From 22/02/03    | To       | 22/02/03 |            | TYYMMDD |         |       |   |
| 4:アドミニストレ     | ーター , LS:ログイン一時  | ÷停止, R∶差 | 戻        | 検索         |         |         |       |   |
| ユーザー一覧        |                  |          |          |            |         |         |       |   |
| ユーザーID        | <u>カスタマーID</u> ▲ | 士庄夕      | A        | KFFIERMACI | 遠田独フロ   | 由非常有关   | フェークフ | р |
| <u>ユーザー名</u>  | カスタマー名           | 2.675    | LS       | 9119950    | 迎升除了日   | 中語性法法   | AT-2A | ĸ |
| EUADMIN01     | A0150408         | eBIT1    | *        |            |         | 変更      | 申諸済   |   |
|               |                  |          |          |            |         |         |       |   |

### ■ 画面下へスクロールし、「承認・差戻」ボタンをクリックします。

| ユーザー情報:明細 CM050302 🔒 <u>ページ印刷</u> |           |           |         |  |  |
|-----------------------------------|-----------|-----------|---------|--|--|
| ステータス :申請済(変更申請                   | >         |           |         |  |  |
| ユーザーブロフィール                        |           |           |         |  |  |
| 支店名                               | eBIT1     |           |         |  |  |
| カスタマーID                           | A0150408  |           |         |  |  |
| カスタマー名                            | WWW       | www       |         |  |  |
| ユーザー名                             | wwwwwww   | wwwwww    |         |  |  |
| ユーザーID                            | EUADMIN01 |           |         |  |  |
| アドミニストレーター                        | 権限あり      |           | $\sim$  |  |  |
|                                   | Van       |           |         |  |  |
|                                   |           |           |         |  |  |
| 操作履歴                              |           |           |         |  |  |
| 操作日 [UTC]                         | ステータス     | ユーザーID    | ユーザー名   |  |  |
| 2022.02.03 04:13:35               | 申請        | EUADMIN01 | www.www |  |  |
|                                   |           |           |         |  |  |
|                                   | ž         | ·翻· 蕪     |         |  |  |
|                                   |           |           |         |  |  |

## ■【取引承認】の指示に従い、取引承認コードを入力後、「承認」ボタンをクリックします。

| ユーザーブロフィー                                                                                                    | ν                                                                                                    |      |
|----------------------------------------------------------------------------------------------------|----------------------------------------------------------------------------------------------------|------|
| 店名                                                                                                    | eBIT1                                                                                                    |      |
| カスタマーID                                                                                                    | A0150408                                                                                                    |      |
| カスタマー名                                                                                                    | WWW                                                                                                    |      |
| ユーザー名                                                                                                    | wwwwwww                                                                                                    |      |
| ューザーID                                                                                                    | EUADMIN01                                                                                                    |      |
| アドミニストレーター                                                                                                    | 権限あり                                                                                                    |      |
| 2-11                                                                                                    | WWW                                                                                                    |      |
| <b>赤田門から日</b>                                                                                                    |                                                                                                    |      |
| <ul> <li>画相談子日</li> <li>画相談子日</li> <li>取引承認(差戻す場合</li> <li>0TPトークンの「3」(SI</li> <li>チャレンジコードをOTF</li> <li>チャレンジコード</li> </ul>                                                 | 合は、取引承認コー <b>ドの入力は不要です。)</b><br>GNJボタンを押してください。<br>Pトークンに入力し、「OK」ボタンを押してください。<br>041946                              |      |
| <ul> <li>御閒読日</li> <li>御閒読了日</li> <li>取引承認(差戻す場)</li> <li>OTPトークンの「3」(Si</li> <li>チャレンジコードをOTF</li> <li>チャレンジコードをOTF</li> <li>チャレンジコードが表示</li> <li>レスポンスコードが表示</li> </ul>    | 合は、取引承認コー <b>ドの入力は不要です。)</b><br>GNJボタンを押してください。<br>マトークンに入力し、「OK」ボタンを押してください。<br>041946<br>されますので、取引承認コード欄に入力してください。 |      |
| <ul> <li>御閒読日</li> <li>御閒読了日</li> <li>取引承認(差戻す場)</li> <li>i. OTPトークンの「3」(Si</li> <li>ii. チャレンジコードをOTF</li> <li>チャレンジコードをOTF</li> <li>チャレンジコードが表示</li> <li>取引承認コード</li> </ul> | 合は、取引承認コー <b>ドの入力は不要です。)</b><br>GN)ボタンを押してください。<br>マトークンに入力し、「OK」ボタンを押してください。<br>041946<br>されますので、取引承認コード欄に入力してください。 | iiii |

■「OK」をクリックします。

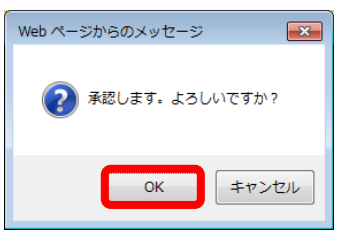

ユーザー権限設定の承認が完了したことを確認します。
 ※他に権限の設定を行うユーザーがいる場合は、「ユーザーー覧へ」をクリックします。

| ユーザー情報変更・照会:処理結果     | CM050304 |
|----------------------|----------|
| ✓ ユーザーブロフィールを承認しました。 |          |
| ステータス :承認済(変更申請)     |          |
| ユーザーー覧へ              |          |

#### 【ご参考】COMSUITE のメール通知

パスワード初期化や OTP トークン有効化に関する通知を受け取るメールアドレスを変更する場合は、COMSUITE 画面 にて以下の操作を行ってください。

- ① トップページにて「管理」> マイプロフィール「変更・照会」を選択します。
- ② メールアドレスを変更し、「OK」をクリックします。(※この際、申請・承認の作業は発生しません。)

| (   | M         | JFG         |                          | TE<br>TIONS | 0 <u>~117</u> | ⑦ <u>お問い合わせ先</u> | Print Page       | Logout<br>WWW [A0150408]<br>WWWWWWW |
|-----|-----------|-------------|--------------------------|-------------|---------------|------------------|------------------|-------------------------------------|
|     |           |             |                          |             |               |                  |                  | MUFG Bank                           |
|     |           | Date        | : 2022.02.03 14:06 [JPN] |             |               |                  |                  |                                     |
| @he | ブページ      |             |                          |             |               | メニュー 選択 📗        | ie)              | ✓ Go                                |
| 7-  | (プロフィー)   | レ変更・照会:入力   | ካ                        |             |               |                  |                  | ECM060101                           |
|     |           |             |                          |             |               |                  |                  |                                     |
|     |           |             |                          |             |               |                  |                  |                                     |
| יבי | ・ザーブロフィー  | - Jk        |                          |             |               |                  |                  |                                     |
| CON | ISUITE    | ユーザーID      |                          | EUADMIN01   |               |                  |                  |                                     |
|     |           | ユーザー名       |                          | wwwwwww     |               |                  |                  |                                     |
|     |           | アドミニスト レーター |                          | 権限あり        |               |                  |                  |                                     |
| x-1 | しアドレス     |             |                          | www.com     |               |                  |                  |                                     |
| 承認  | フローにおける   | メール通知       |                          |             |               |                  |                  |                                     |
| パス  | ワード・チャレン  | ッジコード通知用メール | <b>ルアドレス</b>             |             |               |                  |                  |                                     |
|     |           |             |                          |             |               |                  |                  |                                     |
| 利用  | 可能SSOサー   | ビス          |                          |             |               |                  |                  |                                     |
| #   | サービス      |             | 契約支店                     | カスタマーID     | ユーザーID        |                  | 初回登録日            |                                     |
| 1   | GCMS Plus |             | eBIT1                    | A0150408    | EUADMIN01     |                  | 2016.02.12       |                                     |
|     |           |             |                          |             |               |                  | OK ++>>1         | zル リセット                             |
| ØĿ  | ップページ     |             |                          |             |               | Copyright © MU   | FG Bank, Ltd. Al | rights reserved.                    |

<u>ここでユーザー権限設定は終了です。</u>

#### 送金メニュー概要

- 送金サービスは、銀行に対して1件ずつ送金を依頼するサービスです。
- ■はじめに申請権限保有ユーザーが指図を作成し、次に承認権限保有ユーザーがその内容を承認します。承認された送金指図は、銀行に送信され依頼が完了します。

| # | 作業         | 申請者 | 承認者 |
|---|------------|-----|-----|
| 1 | 送金指図の作成・申請 |     |     |
| 2 | 送金指図の承認    |     |     |

- 送金指図の作成方法は3通りあります。
  - (1) 画面上で入力して指図の作成 ・・・「入力」 何も入力されていない状態から指図を作成します。(本書の次項目で説明するもの)
  - (2) 作成済みの指図を利用して作成 ・・・「コピー」 承認済み、または一時保存中の指図データをコピーして、指図を作成します。
  - (3) データファイルをアップロードして作成 ····「アップロード」 別途作成された指図データを GCMS Plus に取り込んで指図を作成します。

## 新規指図作成·申請

- 送金指図を画面から入力し、申請する手順について説明します。
- ■トップページ上部の「取引サービス」メガメニューから、「送金」―「作成」―「入力」をクリックします。

| MUFG COMSUITE     LOBAL TARGETOR BARRIER COUTON                                                           | Date:2022.02.03 05:24 [UTC]<br>WWW [A0150408]<br>WWWWWWWW             |                                                                                               |
|----------------------------------------------------------------------------------------------------|-----------------------------------------------------------------------|-----------------------------------------------------------------------------------------------|
| ● 取引サービス 照会 管理                                                                                            |                                                                       | ? (F                                                                                          |
| 送金                                                                                                    | ダイレクトデビット                                                             | その他サービス                                                                                       |
| 作成<br>・ 入力<br>・ <u>アップロード</u><br>照会・ <del>ア</del><br>愛取人マスター<br>・ 入力<br>・ <u>アップロード</u><br>・ <u>脱会・承認</u> | (作成<br>・入力・シングル<br>・入力・グループ<br>・コピー・シングル<br>・コピー・クループ<br>・アップロード<br>・ | 作成<br>・ <u>入力 - 納税</u><br>・ <u>ファイル</u> 振送<br>・ <u>アップロード - 納税</u><br>・ <u>一時保存 - 納税</u><br>即 |

- ■「引落口座」プルダウンから口座を選択すると、選択した口座に応じて「送金タイプ」欄に利用可能な送金タイプが 表示されます。
- いずれかの送金タイプを選択し、「次へ」ボタンをクリックします。

| 作成: 選択         |                                                                                      |                              | TR200101                   |                                                           |
|----------------|--------------------------------------------------------------------------------------|------------------------------|----------------------------|-----------------------------------------------------------|
|                | ステッブ1 <b>: 作成</b>                                                                    | ステッブ2: 確認・完了                 |                            |                                                           |
|                | 引落口座及び送金タイブの選択・入力                                                                    | 入力内容確認・完了                    |                            |                                                           |
| *: 必須          |                                                                                      |                              |                            |                                                           |
| 引落情報           |                                                                                      |                              |                            |                                                           |
| □座^            | EUR 0123456789 Current Depo                                                          | osit / WWWWWWW / Amsterdam 🔹 |                            |                                                           |
| 送金タイブ <b>*</b> | <ul> <li>         ・ 外国送金         国内送金(シングル) - Ta         国内送金 - SEPA     </li> </ul> | irget2 / CHAPS               | 利用可能なx<br>マニュアルの<br>覧・入力画面 | を金ダイノについては、オンライン<br>Appendix「拠点別送金タイプー<br>項目一覧」を参照してください。 |
|                | 店内振替                                                                                 |                              |                            |                                                           |
|                | ×                                                                                    | ×                            |                            |                                                           |

■ 指図の内容を入力後、指図入力画面の画面下部にある「申請者コメント」欄に必要に応じてコメントを入力し、「申請」ボタンをクリックします。

| 作成:入力                                                                                                    |                   |             | TR200102                                            |                                                              |
|----------------------------------------------------------------------------------------------------|-------------------|-------------|-----------------------------------------------------|--------------------------------------------------------------|
| ステッ:                                                                                                    | ブ1: 作政            | ステ          | ッブ2: 確認・完了                                          |                                                              |
| 引落口座及び送金                                                                                                    | なタイブの選択・入力        | А           | 力内容確認・完了                                            |                                                              |
| + 送金タイプと引落口度                                                                                                    | ē情報               |             |                                                     |                                                              |
| *: 必須                                                                                                    |                   |             | 選択した送金タイプに応じた指                                      | 図入力画面が表示されます。                                                |
| - 取引                                                                                                    |                   |             |                                                     | いては、オンラインマニュアルの                                              |
| 送金指定日                                                                                                    | YYMMDD            |             | Appendix 拠点別送金ダイ.                                   | ノー見・人力画面項日一見」を                                               |
| 通貨 *                                                                                                    | •                 |             | 参照してくたろい。                                           |                                                              |
| 金額*                                                                                                    |                   |             |                                                     |                                                              |
| 相場区分*                                                                                                    | NOEX 🔻            |             |                                                     |                                                              |
| 為替予約番号                                                                                                    |                   | <b>区</b> 選択 |                                                     |                                                              |
| 送金目的                                                                                                    |                   |             |                                                     |                                                              |
| ~~~                                                                                                    |                   |             |                                                     |                                                              |
| の<br>合<br>で<br>よ<br>多<br>無<br>世<br>ち<br>し<br>こ<br>こ<br>し<br>こ<br>こ<br>し<br>こ<br>こ<br>し<br>こ<br>こ<br>し<br>こ<br>こ<br>し<br>こ<br>こ<br>し<br>こ<br>こ<br>こ<br>し<br>こ<br>こ<br>こ<br>し<br>こ<br>こ <br< td=""><td></td><td></td><td></td><td></td></br<> |                   |             |                                                     |                                                              |
| KIUS (Urgent)                                                                                                    |                   |             |                                                     |                                                              |
| 于奴科达分                                                                                                    |                   |             |                                                     |                                                              |
| 手数将引落口座                                                                                                    |                   | •           | l                                                   |                                                              |
| <ul> <li>一 受取人 区 受取人マスタ</li> <li>受取人情報</li> </ul>                                                                                                    |                   |             | 受取人マスターとは、送金指図<br>人銀行の情報をマスターとして<br>「受取人マスター一覧」ボタンを | の入力項目である受取人や受取<br>登録することができる機能です。<br>・クリックすると、登録済みの受取<br>・ます |
| 201 °                                                                                                    |                   |             | 人マスターを一見から選択でき                                      | <b>ξ</b> 9 °                                                 |
|                                                                                                    |                   |             |                                                     |                                                              |
| 都市名                                                                                                    |                   |             |                                                     |                                                              |
| 国名                                                                                                    |                   | •           |                                                     |                                                              |
| □座番号・                                                                                                    | 回座番号 IBAN         |             |                                                     |                                                              |
| 受取人銀行情報                                                                                                    |                   |             |                                                     |                                                              |
| SWIFT BIC                                                                                                    |                   | 区 選択        |                                                     |                                                              |
|                                                                                                    | 銀行名               |             |                                                     |                                                              |
|                                                                                                    | 支店名               |             |                                                     |                                                              |
|                                                                                                    |                   |             |                                                     |                                                              |
| 銀行/支店                                                                                                    | 住所                |             |                                                     |                                                              |
|                                                                                                    | 郑市名               |             |                                                     |                                                              |
|                                                                                                    |                   |             |                                                     |                                                              |
|                                                                                                    |                   |             |                                                     |                                                              |
| - 内部コメント(以下の                                                                                                    | 0内容は、送金指図に含まれません) |             |                                                     |                                                              |
| 申請者コメント                                                                                                    |                   |             | Ĵ                                                   |                                                              |
| 承認者コメント                                                                                                    |                   |             |                                                     |                                                              |
|                                                                                                    |                   |             |                                                     |                                                              |
| 申請                                                                                                    | 一時保存              | 前へ戻る        | キャンセル                                               |                                                              |

### ■ 内容を確認し、申請します。

| 作成:確認                           |                                                           |                       | TR200103                                                                                                    |                                                                                                  |
|---------------------------------|-----------------------------------------------------------|-----------------------|----------------------------------------------------------------------------------------------------|--------------------------------------------------------------------------------------------------|
|                                 | ステップ1 <b>: 作成</b>                                         | ステップ                  | 2: <b>福記・完了</b>                                                                                                    |                                                                                                  |
| 引落                              | 11座及び送金タイブの選択・入力                                          | 入力内                   | 容確認・完了                                                                                                    |                                                                                                  |
| ② 以下の内容<br>よろしけれ   二 必須   承認フロー | <b>8を確認してください。</b><br>いば、承認フローを選択し「確認」ボタ<br><sup>確認</sup> | ンをクリックしてください。<br>前へ戻る | <b>承認フロー名</b><br>「承認フロー名」欄にプノ<br>承認フローを選択してく<br>デフォルト承認フローが<br>ンが表示されません。<br>デフォルト承認フローと<br>完了するフローです。デ<br>限を持つすべてのユー | レダウンが表示されている場合は、<br>ださい。<br>自動適用される場合は、プルダウ<br>は、申請→承認の2段階で送金が<br>フォルト承認フローの場合、承認権<br>ザーが承認可能です。 |
| 承認フロー名*                         |                                                           |                       | - 平町トファカーに承知-                                                                                                    | フローが東前恐空され ブルス提合                                                                                 |
| 送金タイプと引落ロ                       | 座情報                                                       |                       | し、承認フローを変更で                                                                                                    | フューガヂ前設たされている場合<br>きません。                                                                         |
| 送金タイプ                           | 外国送金                                                      |                       |                                                                                                    |                                                                                                  |
| エントリー番号                         |                                                           |                       | L                                                                                                    | ·                                                                                                |
| エントリータイプ                        | 新規作成                                                      |                       |                                                                                                    | _                                                                                                |
| よ」 ボタンをクリック                     | さしてください。                                                  |                       | $\sim$                                                                                                    |                                                                                                  |
| -                               | 曜12                                                       | 前へ戻る                  |                                                                                                    |                                                                                                  |

### ■ 欧州口座引き落としの送金の場合は、申請時・承認時(含む中間承認)には、一律 OTP 認証+ログインパスワード 入力による二要素認証が必要になります。

| 取引承認(一次保存 / 差戻しの                          | )場合は、取引承認コードの入力は不到             | 要です。)      |      |
|-------------------------------------------|--------------------------------|------------|------|
| i. OTPトークンの「3」(SIGN)ボタンを                  | が押してください。                      |            |      |
| ii. チャレンジコードをOTPトークンに)<br>(金額と受取人口座番号をもと! | 入力し、「OK」ボタンを押してください。<br>こした6桁) |            |      |
| チャレンジコード                                  | 105456                         |            |      |
| iii. レスポンスコードが表示されますので                    | で、取引承認コード欄に入力してください。           |            | —i   |
| 取引承認コード                                   |                                |            |      |
| iv. パスワード欄にログインパスワードす                     | を入力して下さい。                      | <b>0 0</b> | — ii |
| パスワード                                     |                                |            |      |
| 「確認」ボタンをクリックして、取引申                        | 明語を完了してください。                   |            |      |
|                                           | 確認                             | 前へ戻る       |      |
|                                           |                                |            |      |

## ■ 送金指図の申請が完了したことを確認します。

※続けて他の送金指図を作成する場合は、「連続作成」をクリックします。

| ステップ1 <b>: 作成</b>               |                                                                                                    |                                |                  |                |             | ステ                      | ッブ2: 確認・完了 |
|---------------------------------|----------------------------------------------------------------------------------------------------|--------------------------------|------------------|----------------|-------------|-------------------------|------------|
| 引落口座及び送金タイブの選択・入力               |                                                                                                    |                                |                  |                |             | Х                       | 力内容確認・完了   |
| $\mathbf{\mathcal{D}}$          | <b>指図を</b> 申<br>続けて申                                                                                                    | <b>■請しました。</b><br>■請する場合は、     | 「連続作成」:          | ボら             | タンをクリックしてく: | ださい。<br>終7              |            |
| 指図                              | ]情報<br> 金額/取引                                                                                                    | 件数                             |                  |                | EDX         | мк, <i>у</i>            |            |
| 指図合計                            | ]情報<br> 金額/取引                                                                                                    | 计件数金額                          |                  |                | 描因件数        |                         | 取引件款       |
| 指図<br>合計<br>町<br>PY             | ]情報<br> 金額 / 取引                                                                                                    | 計件数<br>金額                      | 10,0             | 000            | 指因件数        | 1                       | 取引件数       |
| 指区<br>合計<br>町<br>PY             | ]情報<br> 金額 / 取引<br> 激                                                                                                    | 公額                             | 10,0             | 000            | 指因件数        | 1                       | 取好I件政      |
| 指図<br>合計<br>PY<br>指図            | 司情報<br>↓金額 / 取引<br>激<br>]一覧                                                                                                    | 金額                             | 10,0             | 0000           | 指因件数        | 1                       | 取引件数       |
| 指図<br>合計<br>PY<br>計件<br>指図<br># | <ul> <li>□情報</li> <li>☆額/取引</li> <li>☆額/取引</li> <li>⇒額/取引</li> <li>⇒額/</li> <li>⇒額/</li> <li>⇒額/</li> <li>⇒</li> <li>⇒</li></ul> | 引件 数<br>金額<br>受取人名 / グループ<br>名 | 10,0<br>2<br>續 選 | 0000<br>件<br>数 | 指因件数        | w / /<br>1<br>送金タイ<br>ブ | 取ら併数       |

<u>ここで送金指図の新規作成は終了です。</u>

## 送金指図承認

トップページの To Do リスト下「送金指図(Payments and Transfer)」の「承認待ち件数」にある数字をクリックします。

| MUFG                                               |                           | GCMS Plus       |                                  | Date:2022.02.03 07:0<br>WWW [A0150408]<br>WWWWWWWW | 6 [UTC]  |
|----------------------------------------------------|---------------------------|-----------------|----------------------------------|----------------------------------------------------|----------|
| 🔒 取引サービス                                           | 照会 管理                     |                 |                                  |                                                    | ? (=     |
| LD Amsterdamic口座をお持<br>LD インターネットバンキン<br>To Do リスト | 時のお客さまはこちら<br>グ専用の無料ウィルスを | 接ソフト「Rapport(ラボ | <u>- ト)」のご案内</u><br>メ <i>ー</i> ル |                                                    | 言語 日本語 ▼ |
|                                                    | 承認待ち件数                    | 差戻件数            | 受信日時                             | 件名                                                 | 送信者      |
| 送金指図 (Payments and<br>Transfers)                   |                           | 0               |                                  |                                                    |          |

#### ■ 承認を行う送金指図のチェックボックスを選択し、「承認」をクリックします。

| 照会•承認:検索    |                         |              |           |                  |              |      | TR200           | 401 |            |
|-------------|-------------------------|--------------|-----------|------------------|--------------|------|-----------------|-----|------------|
| 操作          |                         |              |           |                  |              |      |                 |     |            |
| 操作項目        | 照会(                     | 申諸/編集 🤇      | 取下        | 前除               | ● 承認/        | 差戻   |                 |     |            |
| + 検索条件      |                         |              |           |                  |              |      |                 |     |            |
|             |                         | 検索           | クリ        | 7                |              |      |                 | _   |            |
| 指図情報        |                         |              |           |                  | 叡明細を         | を確認  | する場合、💽          | アイコ | いをクリックします。 |
| 指図一覧        |                         |              |           |                  |              |      |                 |     |            |
| # All 送金指定日 | <u> ジルーフ</u> 受取人<br>名 名 | 金 件<br>額 数   | 送金タイ<br>ブ | <u>ステータ</u><br>ス | アップロード<br>ター | */マス | アップロードファイル<br>名 | ^   |            |
|             | TEST                    | JPY 10,000 1 | 外国送金      | 申請済              |              |      | >               | ~   |            |
| 合計金額 / 取引件数 |                         |              |           |                  |              |      |                 |     |            |
| 通貨          | 金額                      |              | 指図件数      |                  |              | 取引件数 |                 |     |            |
| JPY         |                         | 10,000       |           |                  | 1            |      |                 | 1   |            |
| 合計件数        |                         |              |           |                  | 1            |      |                 | 1   |            |
|             | 承認                      | 送金指示         | 日変更       | Ι                | 差戻           |      |                 |     |            |
|             |                         |              |           |                  |              |      |                 |     | J          |

■ 【取引承認】の指示に従い、取引承認コードを入力後、「確認」ボタンをクリックします。

| 照会·承認:確認                                                                                                    |                                                                                  | TR200402                              |
|----------------------------------------------------------------------------------------------------|----------------------------------------------------------------------------------|---------------------------------------|
| ? 以下の指図の内容を確<br>よろしければ、「確認」                                                                                                    | 認してください。<br>  ボタンをクリックしてください。                                                    |                                       |
| 内部コメント(以下の内容は                                                                                                    | は、送金指図に含まれません)                                                                   |                                       |
| 承認者コメント                                                                                                    |                                                                                  | $\sim$                                |
| <ul> <li>指図性の</li> <li>取引承認(差戻す場合は、取</li> <li>. OTPトークンの「3」(SIGN)ボタン</li> <li> チャレンジコードをOTPトークンパ<br/>(金額と受取人口座番号また):</li> </ul> | 店目承認コードの入力は不要です。)<br>*を押してください。<br>こ入力し、「OK」ボタンを押してください。<br>はDuitNow IDをもとにしたの前) |                                       |
| <b>チャレンジコード</b><br>Ⅲ. レスポンスコードが表示されますの                                                                                          | 106456<br>かで、取り承認コード欄に入力してください。                                                  | □ □ □ □ □ □ □ □ □ □ □ □ □ □ □ □ □ □ □ |
| 取引承認コード                                                                                                    |                                                                                  | <b>○</b>                              |
| 「確認」ボタンをクリックして、取引                                                                                                    | 1承認を完了してください。                                                                    |                                       |
|                                                                                                    | · · · · · · · · · · · · · · · · · · ·                                            | 前へ戻る                                  |

■ 欧州口座引き落としの送金の場合は、申請時・承認時(含む中間承認)には、一律 OTP 認証+ログインパスワード 入力による二要素認証が必要になります。

| 取引承認(一次保存 / 差戻しの                                                                          | )場合は、取引承認コードの入力は <sup>2</sup>                            | 不要です。)                |
|-------------------------------------------------------------------------------------------|----------------------------------------------------------|-----------------------|
| <ol> <li>OTPトークンの「3」(SIGN)ボタン?</li> <li>チャレンジコードをOTPトークンに、<br/>(金額と受取人口座番号または)</li> </ol> | Ě押してください。<br>入力し、「OK」ボタンを押してください。<br>DuitNow IDをもとにした6桁〉 |                       |
| チャレンジコード                                                                                  | 105456                                                   |                       |
| iii. レスポンスコードが表示されますの                                                                     | で、取り承認コード欄に入力してください。                                     | Сомяците<br>о о о – i |
| 取引承認コード                                                                                   |                                                          |                       |
| iv. バスワード欄こログインバスワード:                                                                     | を入力して下さい。                                                | <b>○</b>              |
| パスワード                                                                                     |                                                          |                       |
| 「確認」ボタンをクリックして、取引な                                                                        | 認を完了してください。                                              |                       |
|                                                                                           | Hills                                                    | 前へ戻る                  |

### 「OK」をクリックします。

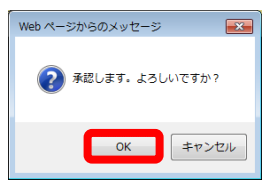

送金指図の承認が完了したことを確認します。
 ※続けて他の送金指図の承認を行う場合は、「連続作成」をクリックします。

| 照会        | •承認:完了                                                |                            |              | TR200403 |
|-----------|-------------------------------------------------------|----------------------------|--------------|----------|
| $\oslash$ | <b>承認処理が終わりました。</b><br>下記指図一覧より、処理結果<br>続けて承認・差戻する場合に | ₹をご確認ください。<br>は、「連続作成」ボタンを | ・クリックしてください。 |          |
|           |                                                       | 連続作成                       | 終了           |          |

### 口座情報照会メニュー概要

- 口座情報照会には以下のサブメニューがあります。
  - (1) 口座別の残高情報を照会 ・・・ 「口座残高照会」
  - (2) 口座別の入出金明細を照会 ・・・ 「入出金明細照会」
  - (3) 複数口座の残高を照会 ・・・「複数口座残高照会」

### 残高照会

■ トップページ上部の「照会」メガメニューから、「口座情報照会」メニューの「口座残高照会」をクリックします。

| MUFG                                                            |                                                                                                    | lus                                 | Date:2022.02.03 07:3<br>WWW [A0150408]<br>WWWWWWWW | B1 [UTC]        |
|-----------------------------------------------------------------|----------------------------------------------------------------------------------------------------|-------------------------------------|----------------------------------------------------|-----------------|
| 🔒 取引サービス                                                        | 照会 管理                                                                                                    |                                     |                                                    | 9 (=            |
| ロ <u>Amsterdamt こロ座をお持</u><br>ロ <u>インターネットパンキン</u><br>To Do リスト | □重情報限系会<br>□ <u>庄均考高服会</u><br>△ <u>出工室均振振会</u><br>注 <u>其廿□庄均表高</u><br>取居[列]高服会<br>• <u>定期間後全共高照会</u><br>• <u>信入金列表高照会</u><br>• <u>热替子分为表高照会</u> | <u>rt(ラポート)」のご案内</u><br>メール<br>受信日時 | 件名                                                 | 言語 日本語 ▼<br>送信者 |
| 送金指図 (Payments and<br>Transfers)                                | カスタマイズレポート<br>・ <u>カスタマイズレポート作成</u><br>・ <u>カスタマイズレポート開会</u>                                                                                    |                                     |                                                    |                 |

■ 照会日と口座を選択し、「照会(残高(記帳日基準))」をクリックします。

| □座列検索      | 残高照会:対象口座の選択<br>条件(データ保存期間:13ヶ月            | <b>最新</b><br>直近 | <b>i日付</b><br>iで更新された情報が                                    | が表示されます。             | IQ010101 | 最大過去 13 ヶ月分のデータ<br>を閲覧可能ですが、本システ<br>ムでデータを保管していない<br>日付のデータは閲覧できませ |
|------------|--------------------------------------------|-----------------|-------------------------------------------------------------|----------------------|----------|--------------------------------------------------------------------|
| 照会日        | 残高(記帳日基準)                                  |                 | <ul> <li>最新日付</li> <li>日付指定:</li> <li>期間指定: From</li> </ul> | DDMMYY<br>To DDMMYY  |          | λ.                                                                 |
|            | ·<br>· · · · · · · · · · · · · · · · · · · | ) •利息情報         | 〇 年月: MMYY                                                  | Ŷ                    |          |                                                                    |
| 口座         |                                            |                 |                                                             |                      |          |                                                                    |
| 1          | 銀行名                                        | 口座種類            |                                                             | □座番号                 |          |                                                                    |
| 3          | 支店名                                        | 通貨              |                                                             | 口座名義                 |          |                                                                    |
|            | MUFG Bank (Malaysia)                       | Current Accor   | unt                                                         | 6445110000189889     |          |                                                                    |
|            | Kuala Lumpur Branch                        | USD             |                                                             | ABCD TRADING SDN BHD |          |                                                                    |
| $\cap$     | MUFG Bank                                  | Current Accor   | unt                                                         | 6795122000123456     |          |                                                                    |
|            | Hong Kong Branch                           | HKD             |                                                             | ABC Corp             |          |                                                                    |
| $\cap$     | MUFG Bank (China)                          | Current Accor   | unt                                                         | 679HKD5122000123456  |          |                                                                    |
|            | Shanghai Branch (CC)                       | CNY             |                                                             | ABC Corp             |          |                                                                    |
| $\cap$     | MUFG Bank                                  | Current Accor   | unt                                                         | 123456               |          |                                                                    |
| $\bigcirc$ | Singapore Branch                           | USD             |                                                             | ABC Corp             |          |                                                                    |

## ■ 表示された口座残高一覧の内容を確認します。

| 口座残高照               | 会:残高一覧                                      |                |              |                |                                          | IQ010102                                        |                                |
|---------------------|---------------------------------------------|----------------|--------------|----------------|------------------------------------------|-------------------------------------------------|--------------------------------|
| 照会日 :03.09.20       | 022 - 04.10.2022                            |                |              |                |                                          |                                                 |                                |
| 口座情報                |                                             |                |              |                |                                          |                                                 |                                |
| 銀行名                 | MUFG Bank (Malaysia)                        |                | 口座種類         | Current Accoun | t                                        |                                                 |                                |
| 支店名                 | Kuala Lumpur                                |                | 口座番号         | 6445110000189  | 9889                                     |                                                 |                                |
| 通貨                  | USD                                         |                |              | ABCD TRADIN    | G SDN BHD                                |                                                 |                                |
| ◆:未確定データ<br>残高一覧    | 記帳日       入出金明細を確       一覧にある記帳       ください。 | 認するには<br>日日付をク | 、残高<br>リックして |                |                                          | ٩                                               |                                |
| 記帳日 ▲               | <b>残</b> 商                                  | 資金化残高          | 盟            | 計出金件数<br>計入金件数 | 家主出话器<br>家主人话器                           | 10<br>10                                        |                                |
| <u>04.10.2022</u> ♦ | 1,664,086                                   | .28            | 1,664,086.28 |                | 0                                        | 0                                               | - <b>L</b>                     |
|                     |                                             | PDF            | 50           | / <b>D K</b>   | <b>PDF/ ダ</b><br>GCMS P<br>13ヶ月間<br>のダウン | <b>ウンロード</b><br>lus でのデータ<br>lです。必要に<br>ロードを行って | 7保存期間は最大<br>応じて、適宜データ<br>ください。 |
| <  対象□座の選           | <u>択へ戻る</u>                                 |                |              |                |                                          |                                                 |                                |

## 入出金明細照会

## 

| MUFG                                      | COMSUITE GCMS Plus                                                                       | Di<br>W<br>W                           | ate:2022.02.03 07:3<br>WW [A0150408]<br>WWWWWWW | 1 [UTC]         |
|-------------------------------------------|------------------------------------------------------------------------------------------|----------------------------------------|-------------------------------------------------|-----------------|
| 🔒 取引サービス                                  | 照会 管理                                                                                    |                                        |                                                 | 9 🖙             |
| し Amsterdamに口座をおお し インターネットバンキン To Do リスト | □ 定情報照会 • □ 定時務務組会 • 八田金町線開会 • 建設町 J2共高期 取居 技術院 段会 • 定期預金技術部段会 • ( 位入金技術部現金) • 後記金女技術部界会 | <del>ラポート〉」のご案内</del><br>メ ー ル<br>受信日時 | 件名                                              | 言語 日本語 ▼<br>送信者 |
| 送金指図 (Payments and<br>Transfers)          | カスタマイズレポート<br>・ <u>カスタマイズレポート</u><br>・ <u>カスタマイズレポート作成</u><br>・ <u>カスタマイズレポート院会</u>      |                                        |                                                 |                 |

### ■ 照会日と口座を選択し、「照会」をクリックします。

| 検索条件(データ保存                                                                                                    | 郭間:13ヶ月) | 直辺で更                                                                                                    | .新された1171111111111111111111111111111111111                                                                                                    | 0 |
|----------------------------------------------------------------------------------------------------|----------|----------------------------------------------------------------------------------------------------|----------------------------------------------------------------------------------------------------|---|
| 会日                                                                                                    |          | 新日付                                                                                                    | DDMMYY                                                                                                    |   |
| 出金区分                                                                                                    | すべて      | •                                                                                                    |                                                                                                    |   |
|                                                                                                    |          |                                                                                                    |                                                                                                    |   |
| □座一覧                                                                                                    |          |                                                                                                    |                                                                                                    |   |
| □座一覧<br>銀行名                                                                                                    |          | 口座種類                                                                                                    | 口座番号                                                                                                    |   |
| 〕座一覧<br>銀行名<br>支店名                                                                                                    |          | 口座種類<br>通貨                                                                                                    | 口座番号                                                                                                    |   |
| 1座一覧<br>銀行名<br>支店名<br>IUFG Bank (Malaysia)                                                                                |          | 口座種類<br>通貨<br>Current Account                                                                                                    | 口座番号<br>口座種類<br>6445110000189889                                                                                                    |   |
| 1座一覧<br>銀行名<br>支店名<br>IUFG Bank (Mataysia)<br>Juala Lumpur                                                                |          | 口座種類<br>通貨<br>Current Account<br>USD                                                                                                    | 口座香号<br>口座極類<br>6445110000189889<br>ABCD TRADING SDN BHD                                                                                                    |   |
| J座一覧<br>銀行名<br>支店名<br>UFG Bank (Malaysia)<br>Wala Lumpur<br>MUFG Bank (Malaysia)                                          |          | <ul> <li>口座極類</li> <li>道政</li> <li>Current Account</li> <li>USD</li> <li>Current Account</li> </ul>                                        | 口座香号<br>口座香号<br>6445110000189889<br>ABCD TRADING SDN BHD<br>6445110000189889                                                                                          |   |
| D座一覧<br>銀行名<br>支店名<br>IUFG Bank (Malaysia)<br>Wala Lumpur<br>MUFG Bank (Malaysia)<br>Kuala Lumpur                         |          | <ul> <li>口座極類</li> <li>通貨</li> <li>Current Account</li> <li>USD</li> <li>Current Account</li> <li>MYR</li> </ul>                           | 口座香号           口座極類           6445110000189889           ABCD TRADING SDN BHD           6445110000189889           ABCD TRADING SDN BHD                               |   |
| コ座一覧<br>銀行名<br>支店名<br>IUFG Bank (Malaysia)<br>Uala Lumpur<br>MUFG Bank (Malaysia)<br>Kuala Lumpur<br>MUFG Bank (Malaysia) |          | <ul> <li>□/座種類</li> <li>通貨</li> <li>Current Account</li> <li>USD</li> <li>Current Account</li> <li>MYR</li> <li>Current Account</li> </ul> | 口座香号           口座極類           6445110000189889           ABCD TRADING SDN BHD           6445110000189889           ABCD TRADING SDN BHD           6455210000363333JPY |   |

■ 表示された入出金明細一覧の内容を確認します。

| 入出金明細照会:入出<br>照会日 :27.09.2022 - 30.09<br>入出金区分:すべて | 出金明細-<br>).2022                     | 一覧              |                   |               |                  |                               | IQ010202                         |                               |
|----------------------------------------------------|-------------------------------------|-----------------|-------------------|---------------|------------------|-------------------------------|----------------------------------|-------------------------------|
| 口座情報                                               |                                     |                 |                   |               |                  |                               |                                  |                               |
| 銀行名                                                | MUFG                                | Bank (Malaysia) | 口庫種               | 50            |                  | Current Accou                 | int                              |                               |
| 支店名                                                | Kuala I                             | Lumpur          | 口座番               | 号             |                  | 64451100001                   | 89889                            |                               |
| SWIFT BIC                                          |                                     | -               | 口座名               | ñ             |                  | ABCD TRADI                    | NG SDN BHD                       |                               |
| 通貨                                                 | USD                                 |                 | IBAN              |               |                  |                               |                                  |                               |
| 入出金明細一覧                                            |                                     |                 |                   |               |                  |                               |                                  |                               |
| 検索条件:入出金区分 すべる                                     | र 🔻 ( स                             | 食索              |                   |               |                  | Page: 1/3                     | → (→) (Č)                        |                               |
| AII 記帳日▲<br>(決済日)                                  | <u>金</u>                            | 入金              | 開始・最終残高           | 取引種類          | đ                | ち客さま参照番号                      | 銀行取引番号                           |                               |
| 27.09.2022 💊                                       |                                     |                 | 1,000,000.0       | 0 Opening Bal | ance             |                               |                                  |                               |
| (27.09.2022)<br>(27.09.2022)<br>(27.09.2022)       | <b>記帳日</b><br>入出金明<br>−覧にあ<br>(ださい。 | 月細を確認<br>5る記帳日  | するには、残<br>日付をクリック | 高<br>フして      | -<br>IP-755555-( | 00(TRA)INWARDR<br>Page: 1/3 ( | emittance<br>→ → → ⊘             |                               |
| PDF出力形式                                            |                                     |                 |                   |               |                  |                               |                                  | ]                             |
| 明細情報全量・銀行取引番号                                      |                                     | 🖲 জণ (          | ) tal             |               |                  |                               | <b>PDF/ ダウン</b><br>GCMS Plus     | <b>ロード</b><br>でのデータ保存期間は最     |
|                                                    | PC                                  | DF              | PDF (登択明細)        |               | ダウンロ             | - F                           | - 大 13ヶ月間 <sup>-</sup><br>データのダウ | です。必要に応じて、適宜<br>ンロードを行ってください。 |
| 対象口座の選択へ戻る                                         | ) <u>残高一覧^</u>                      | 2               |                   |               |                  |                               | L                                | ]                             |

## 複数口座残高照会

## ■ トップページ上部の「照会」メガメニューから、「口座情報照会」メニューの「複数口座残高照会」をクリックします。

| MUFG                                                                                       |                                                                                                    | lus                                  | Date:2022.02.03 07:3<br>WWW [A0150408]<br>WWWWWWW | B1 [UTC]         |
|--------------------------------------------------------------------------------------------|----------------------------------------------------------------------------------------------------|--------------------------------------|---------------------------------------------------|------------------|
| 🔒 取引サービス                                                                                   | 照会管理                                                                                                    |                                      |                                                   | 9 ( <del>-</del> |
| <ul> <li><u>Amsterdamic口座をお</u>;</li> <li><u>インターネットパンキ</u>;</li> <li>To Do リスト</li> </ul> | □ □ 座積審照会     • □ 座積審照会     • □ 座積審照会     • □ 座積審照会     • 谜 30 □ 座積審照会     • 谜 30 □ 座積審照会     • 谜 30 □ 座積審照会     • 谜 30 □ 座積審照会     • 谜 30 □ 座積審照会 | <u>rt(ラポート)」のご案内</u><br>メ <i>ー</i> ル |                                                   | 言語 日本語 🔻         |
|                                                                                            | • <u>定制作素性高级变</u><br>• <u>借入金残高服会</u><br>• <u>為替予約残高服会</u>                                                                                         | 受信日時                                 | 件名                                                | 送信者              |
| 送金指図 (Payments and<br>Transfers)                                                           | カスタマイズレポート<br>・カスタマイズレポート<br>・カスタマイズレポート作成<br>・カスタマイズレポート開会                                                                                        |                                      |                                                   |                  |

### ■ 照会日と口座を選択し、「照会」をクリックします。

| MUFG COMSULT                          | GCMS Plus                   | Date:20.Sep.2022.06:59 [JPN]<br>ABCD (Japan) Co. Ltd. [A8765432]<br>George Sato |
|---------------------------------------|-----------------------------|---------------------------------------------------------------------------------|
| 🏫 取引サービス 照会 管理                        | 8                           | 9 🖙                                                                             |
| 複数口座残高照会:対象口座の選<br>検索条件(データ保存期間:13ヶ月) | R<br><b>最新日付</b><br>直近で更新され | 10010301<br>いた情報が表示されます。                                                        |
|                                       | 最新日付<br>日付指定: DDMMYY        |                                                                                 |
|                                       | 口应转费                        | 口应承号                                                                            |
| 古庄名                                   | 通貨<br>通貨                    | 口座如義                                                                            |
| MUFG Bank (Malaysia)                  | Current Account             | 6445110000189889                                                                |
| Kuala Lumpur                          | USD                         | ABCD TRADING SDN BHD                                                            |
| MUFG Bank (Malaysia)                  | Current Account             | 6445110000189889                                                                |
| Kuala Lumpur                          | MYR                         | ABCD TRADING SDN BHD                                                            |
| MUFG Bank                             | Current Account             | 111111                                                                          |
| London                                | GBP                         | ABC Corp (Europe)                                                               |
|                                       | 照会                          | ~                                                                               |

■ 表示された複数口座残高一覧の内容を確認します。

| 複数口座残高            | 照会:複数      | 口座残高一覧              |                |            |                     |                                    | IQ010302                                        |                                             |
|-------------------|------------|---------------------|----------------|------------|---------------------|------------------------------------|-------------------------------------------------|---------------------------------------------|
| 照会日 : 🔶 04        | 4.10.2022  |                     |                |            |                     |                                    |                                                 |                                             |
| 金利適用条件につい         | いては、口座保科   | <b>与拠点にご確認ください</b>  |                |            |                     |                                    |                                                 |                                             |
| ♦:未確定データ          |            |                     |                |            |                     |                                    |                                                 |                                             |
| 残高一覧              |            |                     |                |            |                     |                                    |                                                 |                                             |
| 口座名義              |            | 記帳日                 | 通貨             |            | 資金化残                |                                    | 預金金利                                            |                                             |
| □座番号              |            |                     | 9              |            | 資金化残                | 高(本日分)                             | 当座貸越金利                                          |                                             |
| ABCD TRADING SI   | DN BHD     | <u>04.10.2022</u> < | USD            | 58,682.22  |                     | 58,682.22                          | 2                                               |                                             |
| 6445110000189889  | 9          |                     | 記書             | 1          |                     |                                    |                                                 |                                             |
| ABCD TRADING S    | DN BHD     | 04.10.2022          | 10 배었다         | ■細た確認する    | -1+                 | 建古                                 |                                                 |                                             |
| 6445110000189889  | 9          |                     |                | 「「ちてににしった」 | こは、<br>た <i>た</i> け | 72回<br>いり て                        |                                                 |                                             |
| ABC Corp (Europe) | )          | 04.10.2022          | - 一見に          | - のる記版ロロ11 | そうり                 | 990 C                              |                                                 |                                             |
| 111111            |            |                     |                | · 'o       |                     |                                    | 1.575                                           |                                             |
| 通貨別合計残            | 亡<br>同     |                     |                |            |                     |                                    |                                                 |                                             |
|                   |            | 残高                  |                | 資金化残高      |                     | 資金化残高(本E                           | 3分〉                                             |                                             |
|                   | GBP        |                     | 3,111,222.00   | 3,11       | 1,222.00            |                                    | 0.00                                            |                                             |
| 通貨別合計             | MYR        |                     | 220,219,218.00 | 220,21     | 9,218.00            |                                    |                                                 |                                             |
|                   | USD        |                     | 58,682.22      | 5          | 8,682.22            |                                    |                                                 |                                             |
| 基準通貨換算合計<br>USD   |            |                     | 7,761,171.77   | 7,76       | 1,171.77            |                                    | 0.00                                            |                                             |
| 対象口座の選択へ          | <u>へ戻る</u> | PD                  | F              | ダウンロード     | )                   | <b>PDF</b> /<br>GCM<br>大 13<br>データ | <b>ダウンロード</b><br>S Plus でのテ<br>ヶ月間です。<br>のダウンロー | ー」<br>データ保存期間は最<br>必要に応じて、適宜<br>-ドを行ってください。 |

## Chapter 5 ご利用にあたって

### マニュアルとお問い合わせ先

■ 本サービスのマニュアルとお問い合わせ先は、ログイン後の画面右上のリンクから確認できます。マニュアルは「?」マーク、お問合せ先は「電話・メール」マークのリンク先からご確認ください。

### COMSUITE トップページ

| • MUFG                                                                                 | COMS<br>GLOBAL TRANSACTIO      | SUITE                                                                                                    | Date:08.May.2020 10:1:<br>ABC Corp[A9999999]<br>Approver Level 1                                                                                    | 2 [JPN]                                                                                                    |
|----------------------------------------------------------------------------------------|--------------------------------|----------------------------------------------------------------------------------------------------|----------------------------------------------------------------------------------------------------|----------------------------------------------------------------------------------------------------|
| 前回ログイン日時 May.13.201:<br>                                                               | 9 10:38:49 [JPN]               | 前回ログイン以降のログイン失敗日時(                                                                                                    | May.13.2020 10:38:49 [JPN]                                                                                                    | ? (=                                                                                                    |
| ◎ <u>管理</u> ◎ <u>ログ</u>                                                                |                                |                                                                                                    |                                                                                                    | 日本語 V Go                                                                                                    |
| COMSUITE Portal                                                                        |                                |                                                                                                    |                                                                                                    | ECM010101                                                                                                    |
| To Do    • 明細                                                                          | グローバルキ                         | テャッシュバランス                                                                                                    |                                                                                                    |                                                                                                    |
| 管理 2                                                                                   | <u>地域選択</u>                    |                                                                                                    | カスタマー: 全て 基準通貨:                                                                                                    | JPY [銀行レート] 設定                                                                                                    |
| パスワード初期化     1       OTPトークン有効化     1       お知らせ     12       ダイレクトリンク     キャッシュマネジメント | Total   0 a/c<br>110.0<br>90.0 | Please register Base Currency in GCMS Plus to of<br>There is an account(s) that cannot display bala<br>There is an account(s) that doesn't have balance<br>There is an account(s) that cannot display bala | Closing Ba<br>cs ince the exchange rate has not bee<br>ce details.<br>nce. Please contact your servicing BTMU<br>East Asia<br>0 a/c<br>50.0<br>10.0 | lance Intraday Balance<br>n registered in GCMS plus.<br>office for further assistance.<br>North America<br>0 a/c<br>- 50.0<br>60.0 |

### GCMS Plus トップページ

| MUFG COMSUITE GCMS Plus                                                                                             | Date:20.Sep.2022 06:59 [JPN]<br>ABCD (Japan) Co. Ltd. [A8765432]<br>George Sato | Logout |       |
|----------------------------------------------------------------------------------------------------|---------------------------------------------------------------------------------|--------|-------|
| ▲ 取引サービス 照会 管理                                                                                                    |                                                                                 |        | 9 🤄   |
| <ul> <li> <u>大切なお知らせ</u> <u>ロ インターネットパンキング専用の無料ウィルス対策ソフト「Rapport</u> <u>ロ Amsterdamに口座をお持ちのお客さまはこちら</u> </li> </ul> | <u>〈ラポート〉」のご案内</u>                                                              | 會語     | 日本語 ▼ |
| To Do リスト                                                                                                    | メール                                                                             | 3      | 信メール  |
| 承認待ち件数 差戻件数                                                                                                    | 受付日時                                                                            | 件名     | 送信者   |

### お問い合せ先 詳細

■ 本サービスの操作方法や各種変更手続に関しては、以下にご照会ください。

## 三菱 UFJ 銀行 GCMS Plus ヘルプデスク

0570-003636 (日本国内専用:市内通話料のみご負担)

平日 9:00~17:00

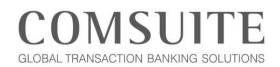

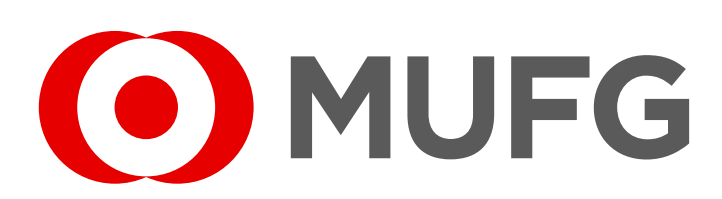